# **USER GUIDE**

## **UNIVERSITY OF KERALA EPAYMENT PORTAL**

(For Students)

Submitted to The Department of Communication and Journalism in partial fulfilment of the requirements for Technical Writing and Documentation course (3rd Semester)

By Anaswara U Aswathi Raj A Cheeru P Ganesh G R Hanna Parveen Joel M George

MCJ 2020-22 Batch

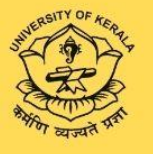

Department of Communication and Journalism University of Kerala Thiruvananthapuram 2022

### CERTIFICATE

### University of Kerala ePayment Portal User Guide

Submitted to The Department of Communication and Journalism in partial fulfilment of the requirements for Technical Writing and Documentation course (3<sup>rd</sup> Semester)

Ву

Anaswara U 81920635003 Aswathi Raj A 81920635007 Cheeru P 81920635012 Ganesh G R 81920635014 Hanna Parveen S 81920635016 Joel M. George 81920635017

MCJ 2020-2022 Batch

Certified bonafide work

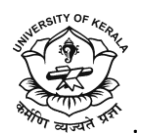

Department of Communication and Journalism University of Kerala Thiruvananthapuram 2022

### DECLARATION

#### We Anaswara U (81920635003), Aswathi Raj A (81920635007), Cheeru P (81920635012), Ganesh G R (81920635014), Hanna Parveen S (81920635016), Joel M. George (81920635017) declare that this project work entitled "University of Kerala ePayment Portal: User Guide"

is entirely an original work and has been carried out by us independently under the supervision and guidance of Dr. Rajesh Kumar B M, Assistant Professor, Department of Communication and Journalism, University of Kerala during the academic year 2020-2022 for the partial fulfilment of the requirements for Technical Writing and Documentation course and this work has not been submitted for any other course.

### ACKNOWLEDGEMENT

It's with great pleasure that we Anaswara U (81920635003), Aswathi Raj A (81920635007), Cheeru P (81920635012), Ganesh G R (81920635014), Hanna Parveen S (81920635016), Joel M. George (81920635017) present the project entitled "University of Kerala ePayment Portal: User Guide".

First and foremost, we would like to express our deep sense of gratitude and respect for Dr. Rajesh Kumar B M, Course coordinator (COJ-CC534) Technical writing and Documentation, for his able leadership, valuable advice, guidance and support which enabled us to complete this project.

Heartfelt gratitude must be expressed for the facilities provided by Mr. Suresh K S, HOD, Department of Communication and Journalism, University of Kerala, for the encouragement and support all through our programme. We feel indebted to our faculties for the kind cooperation they had lent us for the completion of this project. Furthermore, we would like to thank our beloved classmates who offered us all the necessary support, encouragement and cooperation through every phase of our project.

### USER GUIDE UNIVERSITY OF KERALA ePAYMENT PORTAL (For Students)

# **General Instructions**

- Make use of Net Banking or UPI Payment method for transactions greater than
   ₹ 2000
- Keep your phone nearby to receive OTP
- Captcha is case sensitive
- While you're getting connected to the payment system. Don't click 'Refresh' or 'Back' button
- For payments via Credit/Debit Card, the OTP will only be valid for 5 minutes; the page will expire after that
- UPI payment should be made within 10 minutes of initiation
- If the transaction. status is still shown as in 'PENDING', it would automatically change to either 'SUCCESS' or 'FAIL' within one hour
- If the transaction fails, and money is debited from your account, it will be refunded within 4 or 5 business days. And if the transaction fails repeatedly, use a different payment mode

# **Table of Contents**

| 1. | Introd        | uction             |                              | 8  |
|----|---------------|--------------------|------------------------------|----|
| 2. | Abbre         | viations           |                              | 9  |
| 3. | <u>Techn</u>  | ical Specific      | ations                       | 10 |
| 4. | <u>Chapte</u> | <u>ers</u>         |                              | 12 |
|    | 4.1           | <u>Payments</u>    |                              | 13 |
|    |               | 4.1.1              | General Payment Instructions | 13 |
|    |               | 4.1.2              | Payment Status and Tracking  | 20 |
|    |               | 4.1.3              | Refund Policy                | 24 |
|    | 4.2           | Exam Rela          | ted Remittances              | 25 |
|    | 4.3           | <u>Certificate</u> | <u>25</u>                    | 32 |
|    | 4.4           | <u>Marklists</u>   |                              | 38 |
|    | 4.5           | <u>Attestatio</u>  | n and Transcripts            | 44 |
|    | 4.6           | <u>Revaluation</u> | on and Scrutiny              | 50 |
|    | 4.7           | Affiliated         | <u>Colleges</u>              | 56 |
|    | 4.8           | <u>General R</u>   | emittances                   | 62 |
|    | 4.9           | <u>Departme</u>    | ntal Remittances             | 68 |
|    | 4.10          | Rent and           | Establishment Charges        | 74 |
|    | 4.11          | Generate           | <u>Virtual Tokens</u>        | 79 |
| 5. | <u>FAQs</u>   |                    |                              | 82 |
| 6. | <u>Conta</u>  | <u>ct Informat</u> | ion                          | 84 |

# 1. Introduction

University of Kerala Online Payment Portal facilitates all types of fee remittances under the University. By using this service, students can remit fees for various purposes like exams, certificates, mark lists etc. The portal can be accessed by going to <u>https://pay.keralauniversity.ac.in/</u> in your mobile, desktop or tablet

This user manual aims to provide guidance to the users who wish to access the website for various payment purposes. It contains step by step guidelines illustrating how to remit fees for the students who come across the process for the first time and for those who find it difficult to navigate through the payment process

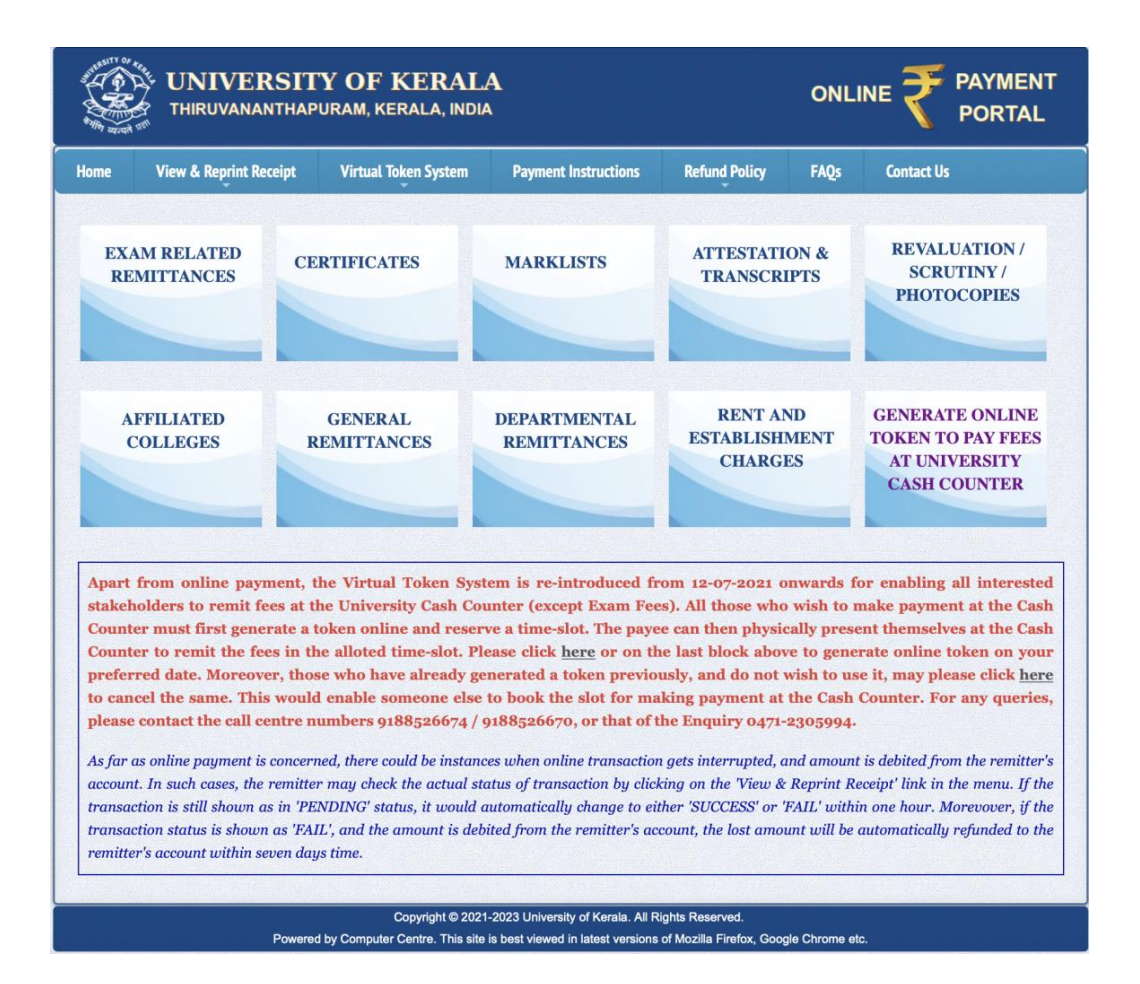

Fig. 1.1

# 2. Abbreviations

- 1. Bank Ref. No. Bank reference number
- 2. BHIM UPI Bharat Interface for Money Unified Payments Interface
- 3. **CVV/CVC** -Card Verification Value/Code
- 4. **NOC** No Objection Certificate
- 5. ePay Txn No. Electronic Payment Transaction Number
- 6. **OTP** One-time password
- 7. SBI State Bank of India
- 8. Uty. Utility Sector

# 3. Technical Specifications

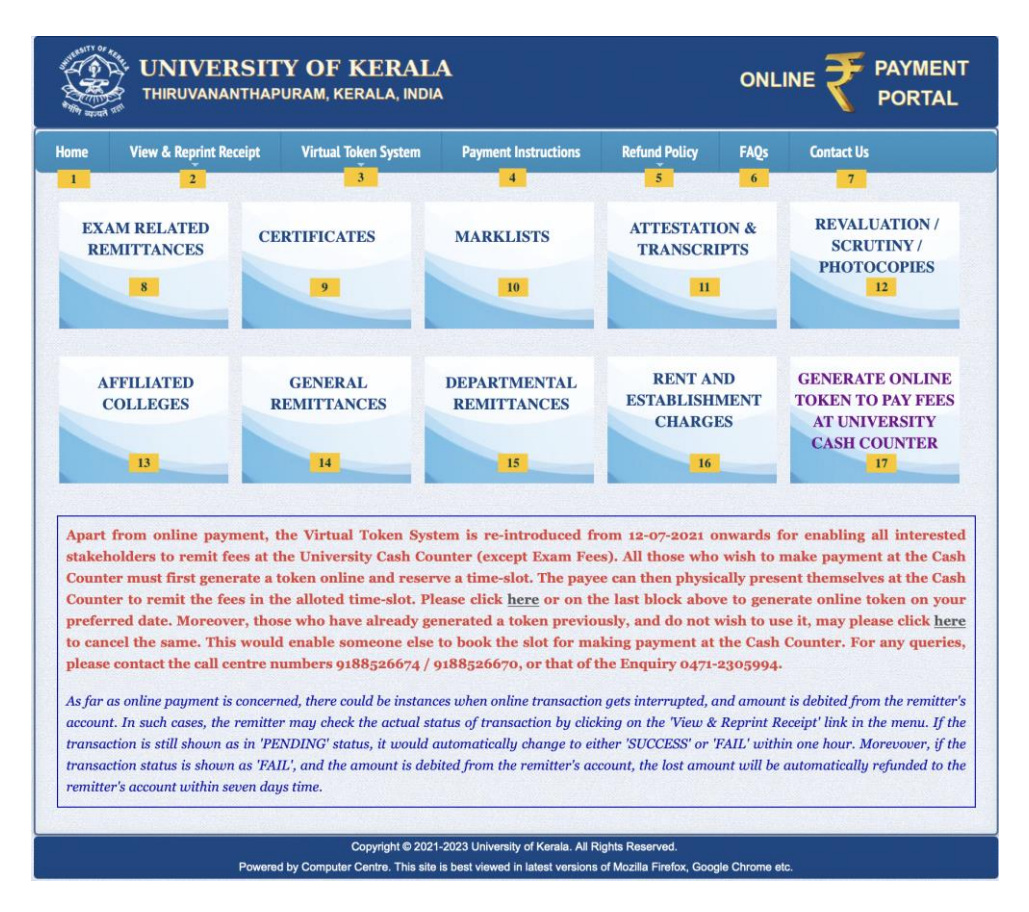

Fig. 3.1

- 1. <u>Home</u>
- 2. <u>View and reprint Receipt:</u> For transaction tracking and payment status checking
- 3. <u>Virtual Token System</u>: Here you can <u>Generate New Token</u>, <u>Cancel Existing</u> <u>Token</u>, and <u>Reprint Token Details</u>
- 4. Payment instructions: To download the brief instruction manual for this portal
- 5. <u>Refund policy</u>: Here you will get to see The University of Kerala refund policy statement

- 6. <u>FAQs</u>: Check this section to find answers for frequently asked questions regarding this website
- 7. Contact us: Here you can find out the contacts address and enquiry number
- 8. <u>Exam related remittances</u>: All the examination related remittance by a student can be made here
- 9. <u>Certificates</u>: All the remittances related to certificates issued for students can be made here
- 10. <u>Marklists</u>: All the remittances related to Marklists issued for students can be made here
- 11. <u>Attestation & Transcripts</u>: All the remittances related to Attestation & Transcripts can be made here
- 12. <u>Revaluation / Scrutiny / Photocopies</u>: All the remittances related to Revaluation / Scrutiny / Photocopies can be made here
- 13. <u>Affiliated colleges</u>: All affiliated colleges may use this section for making college specific remittances including affiliation fee, exam fee etc.
- 14. <u>General remittances</u>: All remittances which are general purposes can be made here
- 15. <u>Departmental remittances</u>: All remittances which are specific to University Departments can be made here
- 16. <u>Rent & Establishment charges</u>: All remittances related to rent and establishment Charges of Guest House, Departments and Hostels can be made here
- 17. <u>Generate Online Token To Pay Fees at University Cash Counter</u>: A virtual Token system to pay fees (except exam fees) at University Cash Counter

# 4. CHAPTERS

### 4.1 Payments

### 4.1.1 General Payment Instructions

Follow the instructions to make payments

1. Go to Kerala University- ePayment Portal

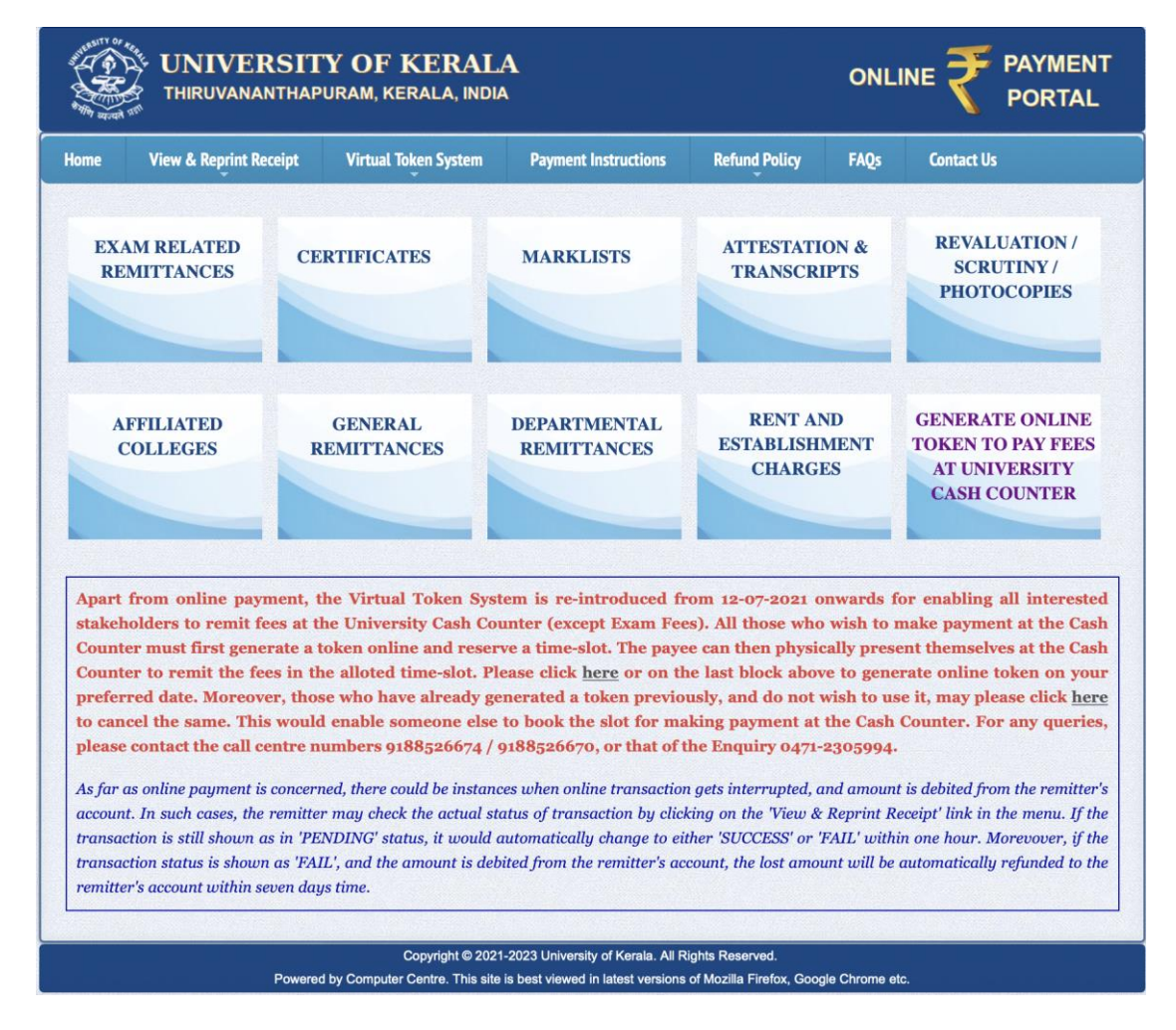

Fig. 4.1.1.1

- 2. Select the type of remittance and enter all the details sought
- 3. After providing the necessary information about remitter and purpose of remittance, click on 'Make Online Payment'

| Hunstein or |                        | Y OF KERALA<br>URAM, KERALA, INDIA                                                                              | 4                                                   |                                            | ONLI          |            |
|-------------|------------------------|----------------------------------------------------------------------------------------------------|-----------------------------------------------------|--------------------------------------------|---------------|------------|
| Home        | View & Reprint Receipt | Virtual Token System                                                                                            | Payment Instructions                                | Refund Policy                              | FAQs          | Contact Us |
|             |                        | R                                                                                                    | EMITTER SUMMARY                                     |                                            |               |            |
|             | Remitte                | r And Purpose Details                                                                                           |                                                     |                                            |               |            |
|             | Remitter               | Name                                                                                                    |                                                     |                                            |               |            |
|             | Purpose                |                                                                                                    | Administrative Fe                                   | e                                          |               |            |
|             | Payable                | Amount                                                                                                    | ₹ 1.00                                              |                                            |               |            |
|             | ••                     | Consider a second second second second second second second second second second second second second second se | ng or UPI Payment Method for<br>Make Online Payment | transactions greater t                     | han Rs.2000/- |            |
|             | Powerer                | Copyright © 2021                                                                                                | -2023 University of Kerala. All Ri                  | ghts Reserved.<br>of Mozilla Firefox, Goor | nie Chrome et |            |

Fig. 4.1.1.2

4. In the next payment gateway selection window, click 'Select to Pay'

|      |                                                   | <b>FY OF KERA</b><br>Puram, kerala, ind                | LA<br>DIA                                        |                                        | 0                          |                                                   |
|------|---------------------------------------------------|--------------------------------------------------------|--------------------------------------------------|----------------------------------------|----------------------------|---------------------------------------------------|
| Home | View & Reprint Receipt                            | Virtual Token System                                   | Payment Instructions                             | Refund Policy                          | FAQs                       | Contact Us                                        |
|      | P <u>CHO</u>                                      | OSE PREFERR                                            | ED PAYMENT G                                     | ATEWAY                                 |                            |                                                   |
|      | SBlePa                                            |                                                        | <b>SBlePay</b>                                   | S                                      | elect To I                 | Pay                                               |
| **Ir | n case after making the pa<br>menu link in the Ho | l<br>nyment, you are unable<br>me Page of the Online I | to download the receip<br>Payment website, and p | t, kindly click on<br>erform search us | the 'View &<br>ing the ava | . Reprint Receipt Details'<br>ailable details. ** |
|      | Pow                                               | Copyright © 2<br>ered by Computer Centre. This         | site is best viewed in latest versi              | ons of Mozilla Firefox, (              | Google Chrome              | e etc.                                            |

Fig. 4.1.1.3

You'll get connected to the payment system in a few seconds. Don't click 'Refresh' or 'Back' button.

- 5. Select your mode of payment
- 6. Payment can be made via
  - a. Debit/Credit Card
  - b. Internet Banking
  - c. BHIM UPI

#### a. Credit/Debit Card

#### **OSBIePay**

| Debit/Credit Card | Please enter your card details                                             | Order Summary                          |
|-------------------|----------------------------------------------------------------------------|----------------------------------------|
|                   | VISA 🌑 🧮 Ruñaya                                                            | Order No.:<br>1652176703986367         |
| e∞ BHIM UPI       | Expiry Date/Valid Thru CVV/CVC 4-DBC                                       |                                        |
|                   | Month                                                                      | Merchant Name:<br>UNIVERSITY OF KERALA |
|                   | Name of the card holder                                                    |                                        |
|                   | Name as on card                                                            | Amount: 1.0                            |
|                   | Use your GSTIN for claiming input tax (Optional)                           | Processing fee:                        |
|                   | Pay Now                                                                    | GST:                                   |
|                   | Cancel                                                                     | Total:                                 |
|                   |                                                                            | APM ID: PG_TRANS_396                   |
|                   | You can check the transaction status using the following link - Click Here |                                        |

Fig. 4.1.1.4

- i. Enter your card details including
  - Card Number
  - Expiry Date
  - CVV/CVC
  - Name of the card holder
- ii. Click 'Pay Now'
- iii. In the next window that opens, enter the OTP and click'Proceed'

*Caution: The OTP will only be valid for 5 minutes; the page will expire after that.* 

15

#### b. Internet Banking

| <b>O SBIePay</b>  |                                                                                                    | As per <b>RBI G</b>                                                       |
|-------------------|----------------------------------------------------------------------------------------------------|---------------------------------------------------------------------------|
| Payment Details   |                                                                                                    |                                                                           |
| Debit/Credit Card | Popular Banks                                                                                                    | Order Summary                                                             |
| internet Banking  | • <b>• SBI</b>                                                                                                    | Order No.:<br>1652518842756197                                            |
| u≕ BHIM UPI       | All Banks Please Select  Use your GSTIN for claiming input tax (Optional)                                                    | Merchant Name:<br>UNIVERSITY OF KERALA<br>Amount: 1.00<br>Processing fee: |
|                   | Pay Now                                                                                                    | GST:                                                                      |
|                   | Cancel                                                                                                    | Total:<br>APM ID: PG_TRANS_396                                            |
|                   | You can check the transaction status using the following link - Click Here RuPays Materian Verified y VISA Sequence Sequence |                                                                           |

Fig. 4.1.1.5

- i. Click on Internet Banking
- ii. Under 'All Banks', Select the Bank of your choice.
- iii. Click 'Pay Now'
- iv. You'll now be redirected to chosen bank's website. Login and make the payment there

#### c. BHIM UPI

**OSBIePay** 

| Payment Details   |                                                                            |                                        |
|-------------------|----------------------------------------------------------------------------|----------------------------------------|
| Debit/Credit Card | Diago select I DI perment option                                           | Order Summary                          |
| internet Banking  | Enter UPI ID     UPI QR                                                    | Order No.:                             |
| u⇒∗ BHIM UPI      |                                                                            | 1652518842756197                       |
| 1                 | Use your GS11N for claiming input tax (Optional) Pay Now                   | Merchant Name:<br>UNIVERSITY OF KERALA |
|                   | Cancel                                                                     | Amount: 1.00                           |
|                   |                                                                            | Processing fee:                        |
|                   |                                                                            | GST:                                   |
|                   |                                                                            | Total:                                 |
|                   |                                                                            | APM ID: PG_TRANS_396                   |
|                   | You can check the transaction status using the following link - Click Here |                                        |
|                   | RuPay MasterCart Verified by POVerse Symantec.                             |                                        |

) devices] within India. For card not present (Domestic and International) transactions Card holder has to enable the card for such transaction by using Bank/Card application or conta

Fig. 4.1.1.6

- i. Click on **BHIM UPI**
- ii. You can make the UPI payment via UPI ID or UPI QR
  - If you choose the UPI ID, check the corresponding option and provide the same
  - Then click on 'Validate UPI VPA Number'
  - Wait for a few seconds to get the UPI ID verified.
  - Click Pay now
  - Approve the transaction by logging into any of your UPI applications

OR,

- If you choose the UPI QR, check the corresponding option
- Click 'Pay Now'
- Your UPI application will scan the QR and request you for payment
- Approve the transaction by logging into any of your UPI applications

*Caution: Your UPI payment should be made within 10 minutes of initiation.* 

- 7. Return to the portal and wait for a few seconds to confirm the transaction
- 8. Once the payment is made, wait a few seconds for confirmation. You'll then get the transaction receipt which you can print

| ne | View & Reprint Receipt | Virtual Token System                                                                                                    | Payment Instructions | Refund Policy  | FAQs | Contact Us |  |
|----|------------------------|----------------------------------------------------------------------------------------------------|----------------------|----------------|------|------------|--|
|    |                        | I                                                                                                    | Payment Successf     | ul !!!         |      |            |  |
|    | Trans                  | action Details                                                                                                    |                      |                |      |            |  |
|    | Transa                 | action Status                                                                                                    | SUCCESS              |                |      |            |  |
|    | Receir                 | pt Number                                                                                                    | OP1721885            |                |      |            |  |
|    | Transa                 | Receipt Number         OP1721885           Transaction ID         0142991381036           Transaction Date         2022-05-14 14:33:44 |                      |                |      |            |  |
|    | Transa                 | Transaction ID         0142991381036           Transaction Date         2022-05-14 14:33:44           Date         20444044044         |                      |                |      |            |  |
|    | Bank F                 | Reference No                                                                                                    | 213414044991         |                |      |            |  |
|    | Cand.                  | Code / Reg. No.                                                                                                    | 81920635016          |                |      |            |  |
|    | Remitt                 | ler Name                                                                                                    | HARI                 |                |      |            |  |
|    | Exam                   | Detail                                                                                                    | 2nd M B B S ( Part   | 1) Examination |      |            |  |
|    | Purpos                 | se                                                                                                    | Additional Balance   | Fee            |      |            |  |
|    | Amour                  | nt                                                                                                    | ₹1.00                |                |      |            |  |
|    |                        |                                                                                                    |                      |                |      |            |  |
|    |                        | Drint D                                                                                                    | Consist Co           | to Homo Page   |      |            |  |

Fig. 4.1.1.7

The receipt will have the details regarding the Payment Status, Transaction ID, Receipt Number, Bank Reference Number, Remitters Name & Address etc. You can use the same for further tracking of payments if needed.

9. In case you are unable to download the receipt after payment, click on the "View & Reprint Receipt Details"

| r square         |                  |       | IRAM, KEKALA, INI    | DIA                  |                        |              | V PORTAL                                   |
|------------------|------------------|-------|----------------------|----------------------|------------------------|--------------|--------------------------------------------|
| me Vie           | w & Reprint Rec  | ceipt | Virtual Token System | Payment Instructions | Refund Policy          | FAQs         | Contact Us                                 |
| EXAM R<br>REMITT | ELATED<br>FANCES | CEI   | RTIFICATES           | MARKLISTS            | ATTESTATIO<br>TRANSCRI | ON &<br>IPTS | REVALUATION /<br>SCRUTINY /<br>PHOTOCOPIES |

Fig. 4.1.1.8

If the transaction fails, and money is debited from your account, it will be refunded within 4 or 5 business days. And if the transaction fails repeatedly, use a different payment mode.

Congratulations! You've now successfully completed the payment.

### 4.1.2 Payment Status and Tracking

The remitter can check the actual status of the transaction by clicking on the **'View & Reprint Receipt'** link in the home page.

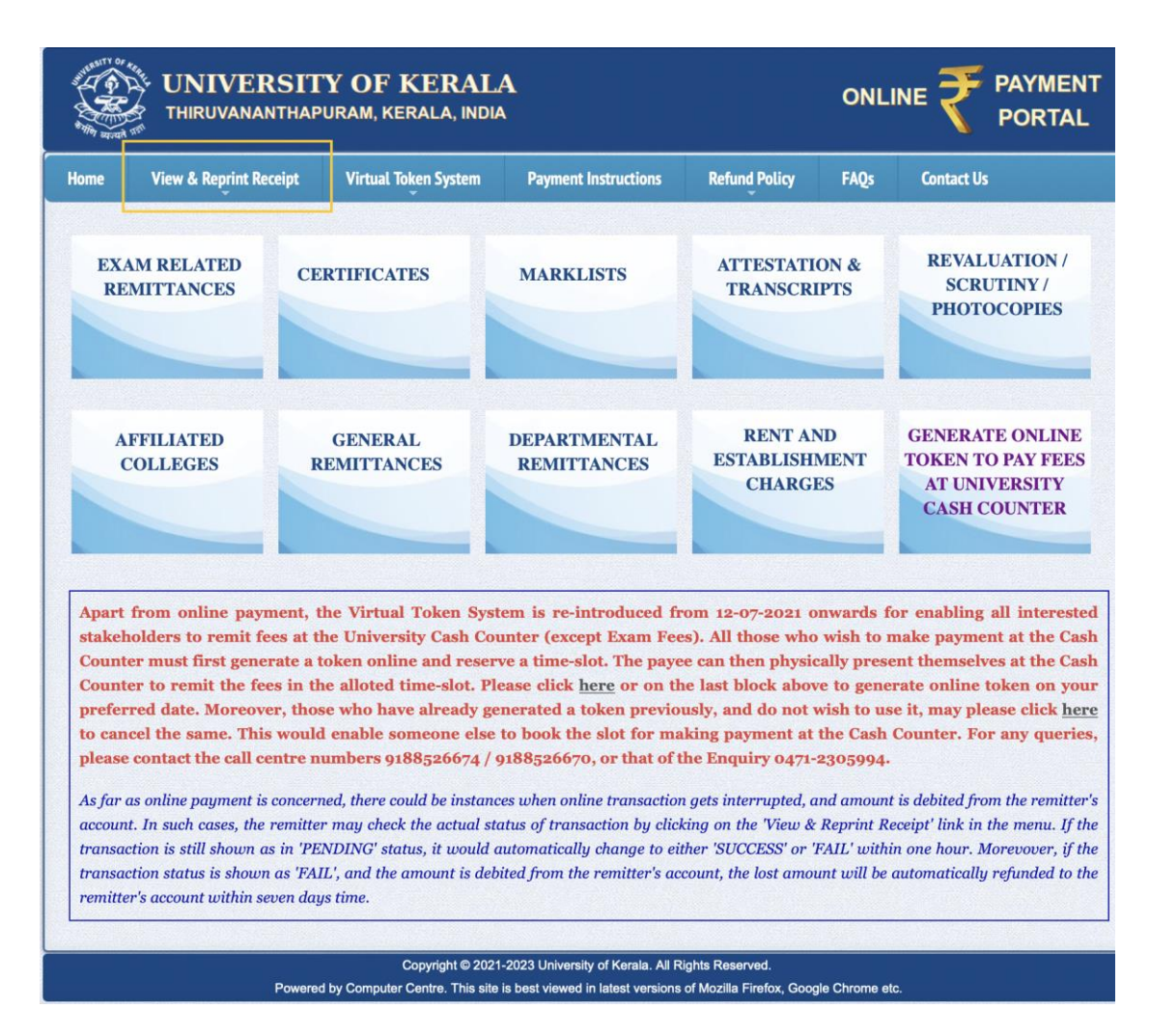

Fig. 4.1.2.1

Remitter can track the status in 3 different ways.

- A. Quick search
- B. Search by personal details
- C. Search by transactional details

#### A. Quick Search Option

|      |                        | Y OF KERALA<br>URAM, KERALA, INDIA                  | <b>A</b>                                                                |                                             | ONLI           |            |
|------|------------------------|-----------------------------------------------------|-------------------------------------------------------------------------|---------------------------------------------|----------------|------------|
| Home | View & Reprint Receipt | Virtual Token System                                | Payment Instructions                                                    | Refund Policy                               | FAQs           | Contact Us |
|      |                        | REI                                                 | PRINT RECEIPT FOR                                                       | <u>IM</u>                                   |                |            |
|      |                        | Search By : *                                       | SELECT                                                                  |                                             | \$             |            |
|      |                        | Search Text : *                                     |                                                                         |                                             |                |            |
|      | Date                   | e of Remittance : *                                 |                                                                         |                                             |                |            |
|      | Se                     | ecurity Captcha : *                                 |                                                                         | c m z <sup>E</sup> s                        | • •            |            |
|      |                        |                                                     | Submit                                                                  |                                             |                |            |
|      |                        |                                                     |                                                                         |                                             |                |            |
|      | Powered                | Copyright © 2021<br>d by Computer Centre. This site | -2023 University of Kerala. All Ri<br>is best viewed in latest versions | ights Reserved.<br>of Mozilla Firefox, Goog | le Chrome etc. |            |

Fig. 4.1.2.2

- 1. In this <u>window</u>, the remitter can search for the receipt using any of the following options
  - a. Candidate Name/remitter name
  - b. Mobile Number
  - c. Email ID
  - d. Candidate Code /Application number
  - e. Online Payment Receipt Number
- 2. Enter date of remittance
- 3. Enter the security captcha
- 4. Click on the 'Submit' option
- 5. A window with the transaction details receipt will be opened. You can either print the receipt or click on '**Go to Back**' button

#### B. Search by Personal Details

Only those remitters who directly paid the fees using the Payment Website may regenerate receipt by giving the following details.

|     | View & Reprint Receipt   | Virtual Tok   | ken System    | Payment Instru  | ctions Ref     | fund Policy  | FAQs         | Contact Us       |           |
|-----|--------------------------|---------------|---------------|-----------------|----------------|--------------|--------------|------------------|-----------|
| ••• | only those remitters who | directly paid | the fees usin | g the Payment \ | Website may re | -generate re | ceipt by giv | ring the below d | etails.** |
|     | Remitte                  | er Type : *   | o Individua   | I               | College S      | Staff        | o De         | partment Staff   |           |
|     | Name of                  | Payee : *     |               |                 |                |              |              |                  |           |
|     | Mobile N                 | lumber : *    |               |                 |                |              |              |                  |           |
|     | E                        | mail-id : *   |               |                 |                |              |              |                  |           |
|     | Security C               | aptcha : *    |               |                 |                | ecp          | c z          | 0                |           |
|     |                          |               |               |                 |                |              |              |                  |           |

Fig. 4.1.2.3

- 1. In this window, select the 'Individual Option'
- 2. Enter the following details
  - a. Name of Payee
  - b. Mobile Number
  - c. Email ID
- 3. Enter the security captcha

.

- 4. Click on the 'Submit' option
- 5. A window with the transaction details receipt will be opened. You can either print the receipt or click on '**Go to Back** ' button

#### C. Search by Transaction Details

|      |                        | <b>FY OF KERA</b><br>puram, kerala, ini        | <b>LA</b><br>DIA                                                      |                                                  | 01             |            | PAYMENT |
|------|------------------------|------------------------------------------------|-----------------------------------------------------------------------|--------------------------------------------------|----------------|------------|---------|
| Home | View & Reprint Receipt | Virtual Token System                           | Payment Instructions                                                  | Refund Policy                                    | FAQs           | Contact Us |         |
|      |                        | E                                              | REPRINT RECEIPT F                                                     | ORM                                              |                |            |         |
|      |                        | Search By : *                                  | o Receipt No. Bank                                                    | Ref. No. SBI                                     | ePay Txn N     | lo.        |         |
|      |                        | Search Text : *                                |                                                                       |                                                  |                |            |         |
|      | s                      | ecurity Captcha : *                            |                                                                       | l f <sup>L</sup> Q                               | 4 <sup>v</sup> | 3          |         |
|      |                        |                                                | Submit                                                                |                                                  |                |            |         |
|      |                        |                                                |                                                                       |                                                  |                |            |         |
|      | Pow                    | Copyright © 2<br>ered by Computer Centre. This | 2021-2023 University of Kerala. A site is best viewed in latest versi | Il Rights Reserved.<br>ons of Mozilla Firefox, 0 | Google Chrome  | e etc.     |         |

Fig. 4.1.2.4

- 1. In this <u>window</u> the remitter can search for the receipt using any of the following options
  - a. Receipt Number
  - b. Bank Reference Number
  - c. SBIePay Txn Number
- 2. Enter the security captcha
- 3. Click on the **'Submit**' option
- 4. A window with the transaction details receipt will be opened. You can either print the receipt or click on '**Go to Back** ' button

If the transaction is still shown as in 'PENDING' status, it would automatically change to either 'SUCCESS' or 'FAIL' within one hour. Moreover, if the transaction status is shown as 'FAIL', and the amount is debited from the remitter's account, the lost amount will be automatically refunded to the remitter's account within seven days' time.

### 4.1.3 Refund Policy

Refund of fee remitted online will be decided upon only based on written request to the Registrar, University of Kerala; and will be subjected to existing refund rules and regulations. The request letter can be written as shown below. You can also download the pdf <u>here.</u>

| Name of the remitter: Address: Pin code: Phone no.: Date: THE REGISTRAR, UNIVERSITY OF KERALA, SENATE HOUSE CAMPUS, PALAYAM, THIRUVANANTHAPURAM - 695034 PHONE: +91-471-2305994. FAX: +91-471-2307158 Request for refund Sir /madam ICandidate Code:made a payment for the purpose ofthrough Kerala University ePayment portal onat The Receipt number and Reference ID. are& The Receipt number and Reference ID. are& & The Receipt number and Reference ID. are& all The Receipt number and Reference ID. are Bates is still(pending/failed). Kindly consider my request and take necessary steps to allow refund. Thanking you Name: Signature: Nb. A Copy of Payment receipt is also attached with this request.                                                                                                    |                |                                                                                        |
|----------------------------------------------------------------------------------------------------|----------------|----------------------------------------------------------------------------------------|
| Name of the remitter: Address: Pin code: Phone no.: Date: THE REGISTRAR, UNIVERSITY OF KERALA, SENATE HOUSE CAMPUS, PALAYAM, THIRUVANANTHAPURAM - 695034 PHONE: +91-471-2305994. FAX: +91-471-2307158 Request for refund Sir /madam  I                                                                                                    |                |                                                                                        |
| Name of the remitter: Address: Pin code: Phone no.: Date: THE REGISTRAR, UNIVERSITY OF KERALA, SENATE HOUSE CAMPUS, PALAYAM, THIRUVANANTHAPURAM - 695034 PHONE: +91-471-2305994. FAX: +91-471-2307158 Request for refund Sir /madam                                                                                                    |                |                                                                                        |
| Name of the remitter:<br>Address:<br>Pin code:<br>Phone no.:<br>Date:<br>THE REGISTRAR,<br>UNIVERSITY OF KERALA,<br>SSINATE HOUSE CAMPUS,<br>PALAYAM, THIRUVANANTHAPURAM - 695034<br>PHONE: +91-471-2305994. FAX: +91-471-2307158<br>Request for refund<br>Sir /madam<br>I Candidate Code: made a payment for the<br>purpose of through Kerala University ePayment portal<br>onat through Kerala University ePayment portal<br>onat has been debited from my account but the transaction<br>status is still(pending/failed). Kindly consider my request and take necessary steps to<br>allow refund.<br>Thanking you<br>Name:<br>Signature:<br>Nb. A Copy of Payment receipt is also attached with this request.                                                                                                    |                |                                                                                        |
| Name of the remitter:<br>Address:<br>Pin code:<br>Phone no.:<br>Date:<br>THE REGISTRAR,<br>UNIVERSITY OF KERALA,<br>SENATE HOUSE CAMPUS,<br>PALAYAM, THIRUVANANTTHAPURAM - 695034<br>PHONE: +91-471-2305994. FAX: +91-471-2307158<br>Request for refund<br>Sir /madam<br>I, Candidate Code:, made a payment for the<br>purpose ofthrough Kerala University ePayment portal<br>onat<br>The Receipt number and Reference ID. are&<br>respectively. An amount of ₹ has been debited from my account but the transaction<br>status is still(pending/failed). Kindly consider my request and take necessary steps to<br>allow refund.<br>Thanking you<br>Name:<br>Signature:<br>Nb. A Copy of Payment receipt is also attached with this request.                                                                                                    |                |                                                                                        |
| Address:  Pin code: Phone no.:  Date:  THE REGISTRAR, UNIVERSITY OF KERALA, SSINATE HOUSE CAMPUS, PALAYAM, THIRUVANANTHAPURAM - 695034 PHONE: +91-471-2305994. FAX: +91-471-2307158  Request for refund  Sir /madam  I Candidate Code: made a payment for the purpose of through Kerala University ePayment portal on at  The Receipt number and Reference ID. are & add the transaction status is still(pending/failed). Kindly consider my request and take necessary steps to allow refund.  Thanking you Name: Signature: Nb. A Copy of Payment receipt is also attached with this request.                                                                                                    | Name o         | f the remitter:                                                                        |
| Address:  Pin code: Phone no.:  Date:  THE REGISTRAR, UNIVERSITY OF KERALA, SENATE HOUSE CAMPUS, PALAYAM, THIRUVANANTHAPURAM - 695034 PHONE: +91-471-2305994. FAX: +91-471-2307158  Request for refund Sir /madam  I Candidate Code: made a payment for the purpose of through Kerala University ePayment portal on at The Receipt number and Reference ID. are & The Receipt number and Reference ID. are & The Receipt number and Reference ID. are made a payment by the transaction status is still(pending/failed). Kindly consider my request and take necessary steps to allow refund. Thanking you Name: Signature: Nb. A Copy of Payment receipt is also attached with this request.                                                                                                    |                |                                                                                        |
| Pin code:<br>Phone no.:<br>Date:<br>THE REGISTRAR,<br>UNIVERSITY OF KERALA,<br>SENATE HOUSE CAMPUS,<br>PALAYAM, THIRUVANANTHAPURAM - 695034<br>PHONE: +91-471-2305994. FAX: +91-471-2307158<br>Request for refund<br>Sir /madam<br>I Candidate Code: made a payment for the<br>purpose of through Kerala University ePayment portal<br>onat<br>The Receipt number and Reference ID. are&<br>respectively. An amount of ₹ has been debited from my account but the transaction<br>status is still(pending/failed). Kindly consider my request and take necessary steps to<br>allow refund.<br>Thanking you<br>Name:<br>Signature:<br>Nb. A Copy of Payment receipt is also attached with this request.                                                                                                    | Address        |                                                                                        |
| Pin code:<br>Phone no.:<br>Date:<br>THE REGISTRAR,<br>UNIVERSITY OF KERALA,<br>SENATE HOUSE CAMPUS,<br>PALAYAM, THIRUVANANTHAPURAM - 695034<br>PHONE: +91-471-2305994. FAX: +91-471-2307158<br>Request for refund<br>Sir /madam<br>I Candidate Code: made a payment for the<br>purpose of through Kerala University ePayment portal<br>onat through Kerala University ePayment portal<br>onat through Kerala University ePayment portal<br>onthrough Kerala University ePayment to the transaction<br>status is still(pending/failed). Kindly consider my request and take necessary steps to<br>allow refund.<br>Thanking you<br>Name:<br>Signature:<br>Nb. A Copy of Payment receipt is also attached with this request. |                |                                                                                        |
| Pin code:<br>Phone no.:<br>Date:<br>THE REGISTRAR,<br>UNIVERSITY OF KERALA,<br>SSINATE HOUSE CAMPUS,<br>PALAYAM, THIRUVANANTHAPURAM - 695034<br>PHONE: +91-471-2305994. FAX: +91-471-2307158<br>Request for refund<br>Sir /madam<br>I Candidate Code:, made a payment for the<br>purpose of through Kerala University ePayment portal<br>onat through Kerala University ePayment portal<br>on at has been debited from my account but the transaction<br>status is still(pending/failed). Kindly consider my request and take necessary steps to<br>allow refund.<br>Thanking you<br>Name:<br>Signature:<br>Nb. A Copy of Payment receipt is also attached with this request.                                                                                                    |                |                                                                                        |
| Prin code:<br>Phone no.:<br>Date:<br>THE REGISTRAR,<br>UNIVERSITY OF KERALA,<br>SENATE HOUSE CAMPUS,<br>PALAYAM, THIRUVANANTHAPURAM - 695034<br>PHONE: +91-471-2305994. FAX: +91-471-2307158<br>Request for refund<br>Sir /madam<br>I                                                                                                    | <b>D</b> '     |                                                                                        |
| Prione no.:<br>Date:<br>THE REGISTRAR,<br>UNIVERSITY OF KERALA,<br>SENATE HOUSE CAMPUS,<br>PALAYAM, THIRUVANANTHAPURAM - 695034<br>PHONE: +91-471-2305994. FAX: +91-471-2307158<br>Request for refund<br>Sir /madam<br>I                                                                                                    | PIN CODE       | 2:                                                                                     |
| Date:<br>THE REGISTRAR,<br>UNIVERSITY OF KERALA,<br>SENATE HOUSE CAMPUS,<br>PALAYAM, THIRUVANANTHAPURAM - 695034<br>PHONE: +91-471-2305994. FAX: +91-471-2307158<br>Request for refund<br>Sir /madam<br>I Candidate Code: made a payment for the<br>purpose of through Kerala University ePayment portal<br>onat<br>The Receipt number and Reference ID. are&<br>respectively. An amount of ₹ has been debited from my account but the transaction<br>status is still(pending/failed). Kindly consider my request and take necessary steps to<br>allow refund.<br>Thanking you<br>Name:<br>Signature:<br>Nb. A Copy of Payment receipt is also attached with this request.                                                                                                    | Phone n        | 10.:                                                                                   |
| Date:<br>THE REGISTRAR,<br>UNIVERSITY OF KERALA,<br>SENATE HOUSE CAMPUS,<br>PALAYAM, THIRUVANANTHAPURAM - 695034<br>PHONE: +91-471-2305994. FAX: +91-471-2307158<br>Request for refund<br>Sir /madam<br>I Candidate Code: made a payment for the<br>purpose of through Kerala University ePayment portal<br>onat<br>The Receipt number and Reference ID. are&<br>respectively. An amount of ₹ has been debited from my account but the transaction<br>status is still (pending/failed). Kindly consider my request and take necessary steps to<br>allow refund.<br>Thanking you<br>Name:<br>Signature:<br>Nb. A Copy of Payment receipt is also attached with this request.                                                                                                    |                |                                                                                        |
| THE REGISTRAR,<br>UNIVERSITY OF KERALA,<br>SENATE HOUSE CAMPUS,<br>PALAYAM, THIRUVANANTHAPURAM - 695034<br>PHONE: +91-471-2305994. FAX: +91-471-2307158<br>Request for refund<br>Sir /madam<br>I Candidate Code: made a payment for the<br>purpose of through Kerala University ePayment portal<br>onat<br>The Receipt number and Reference ID. are&<br>respectively. An amount of ₹ has been debited from my account but the transaction<br>status is still (pending/failed). Kindly consider my request and take necessary steps to<br>allow refund.<br>Thanking you<br>Name:<br>Signature:<br>Vb. A Copy of Payment receipt is also attached with this request.                                                                                                    | Data           |                                                                                        |
| THE REGISTRAR,<br>UNIVERSITY OF KERALA,<br>SENATE HOUSE CAMPUS,<br>PALAYAM, THIRUVANANTHAPURAM - 695034<br>PHONE: +91-471-2305994. FAX: +91-471-2307158<br>Request for refund<br>Sir /madam<br>I Candidate Code: made a payment for the<br>purpose of through Kerala University ePayment portal<br>onat<br>The Receipt number and Reference ID. are&<br>respectively. An amount of ₹ has been debited from my account but the transaction<br>status is still(pending/failed). Kindly consider my request and take necessary steps to<br>allow refund.<br>Thanking you<br>Name:<br>Signature:<br>Nb. A Copy of Payment receipt is also attached with this request.                                                                                                    | Date.          |                                                                                        |
| ILE ICODINAL,<br>UNIVERSITY OF KERALA,<br>SENATE HOUSE CAMPUS,<br>PALAYAM, THIRUVANANTHAPURAM - 695034<br>PHONE: +91-471-2305994. FAX: +91-471-2307158<br>Request for refund<br>Sir /madam<br>I Candidate Code:, made a payment for the<br>purpose of through Kerala University ePayment portal<br>on at<br>The Receipt number and Reference ID. are&<br>respectively. An amount of ₹ has been debited from my account but the transaction<br>status is still (pending/failed). Kindly consider my request and take necessary steps to<br>allow refund.<br>Thanking you<br>Name:<br>Signature:<br>Nb. A Copy of Payment receipt is also attached with this request.                                                                                                    |                |                                                                                        |
| SENATE HOUSE CAMPUS,<br>PALAYAM, THIRUVANANTHAPURAM - 695034<br>PHONE: +91-471-2305994. FAX: +91-471-2307158<br>Request for refund<br>Sir /madam<br>I, Candidate Code:, made a payment for the<br>purpose of, Candidate Code:, made a payment for the<br>purpose of, Candidate Code:, made a payment for the<br>purpose of, Candidate Code:, made a payment portal<br>on, Through Kerala University ePayment portal<br>on, at<br>The Receipt number and Reference ID. are&<br>respectively. An amount of ₹ has been debited from my account but the transaction<br>status is still(pending/failed). Kindly consider my request and take necessary steps to<br>allow refund.<br>Thanking you<br>Name:<br>Signature:<br>Nb. A Copy of Payment receipt is also attached with this request.                                                                                                    |                |                                                                                        |
| PALAYAM, THIRUVANANTHAPURAM - 695034 PHONE: +91-471-2305994. FAX: +91-471-2307158 Request for refund Sir /madam I, Candidate Code:, made a payment for the purpose of through Kerala University ePayment portal onat The Receipt number and Reference ID. are& respectively. An amount of ₹ has been debited from my account but the transaction status is still(pending/failed). Kindly consider my request and take necessary steps to allow refund. Thanking you Name: Signature: Nb. A Copy of Payment receipt is also attached with this request.                                                                                                    | SENATE         | HOUSE CAMPUS                                                                           |
| PHONE: +91-471-2305994. FAX: +91-471-2307158  Request for refund  I, Candidate Code:, made a payment for the purpose of, through Kerala University ePayment portal onat The Receipt number and Reference ID. are& respectively. An amount of ₹has been debited from my account but the transaction status is still(pending/failed). Kindly consider my request and take necessary steps to allow refund. Thanking you Name: Signature: Nb. A Copy of Payment receipt is also attached with this request.                                                                                                    | ΡΔΙΔΥΔ         | M THIRI IVANANTHAPI IRAM - 695034                                                      |
| Request for refund Sir /madam, Candidate Code:, made a payment for the purpose of, Candidate Code:, made a payment for the purpose of, through Kerala University ePayment portal on at The Receipt number and Reference ID. are& respectively. An amount of ₹ has been debited from my account but the transaction status is still(pending/failed). Kindly consider my request and take necessary steps to allow refund. Thanking you Name: Signature: Nb. A Copy of Payment receipt is also attached with this request.                                                                                                    |                | +91-471-2305994 FAX: +91-471-2307158                                                   |
| Request for refund Sir /madam I, Candidate Code:, made a payment for the purpose of, through Kerala University ePayment portal on at The Receipt number and Reference ID. are& respectively. An amount of ₹ has been debited from my account but the transaction status is still(pending/failed). Kindly consider my request and take necessary steps to allow refund. Thanking you Name: Signature: Nb. A Copy of Payment receipt is also attached with this request.                                                                                                    |                |                                                                                        |
| Request for refund Sir /madam I, Candidate Code:, made a payment for the purpose of through Kerala University ePayment portal on at The Receipt number and Reference ID, are& respectively. An amount of ₹ has been debited from my account but the transaction status is still(pending/failed). Kindly consider my request and take necessary steps to allow refund. Thanking you Name: Signature: Nb. A Copy of Payment receipt is also attached with this request.                                                                                                    |                |                                                                                        |
| Sir /madam I, Candidate Code:, made a payment for the purpose of, through Kerala University ePayment portal on at The Receipt number and Reference ID. are& respectively. An amount of ₹ has been debited from my account but the transaction status is still(pending/failed). Kindly consider my request and take necessary steps to allow refund. Thanking you Name: Signature: Nb. A Copy of Payment receipt is also attached with this request.                                                                                                    | Request        | t for refund                                                                           |
| Sir /madam, Candidate Code:, made a payment for the purpose of through Kerala University ePayment portal on at The Receipt number and Reference ID. are& respectively. An amount of ₹ has been debited from my account but the transaction status is still(pending/failed). Kindly consider my request and take necessary steps to allow refund. Thanking you Name: Signature: Nb. A Copy of Payment receipt is also attached with this request.                                                                                                    |                |                                                                                        |
| Sir /madam, Candidate Code:, made a payment for the purpose of through Kerala University ePayment portal on at The Receipt number and Reference ID. are& respectively. An amount of ₹ has been debited from my account but the transaction status is still(pending/failed). Kindly consider my request and take necessary steps to allow refund. Thanking you Name: Signature: Nb. A Copy of Payment receipt is also attached with this request.                                                                                                    |                |                                                                                        |
| I, Candidate <b>Code</b> :, made a payment for the purpose of through Kerala University ePayment portal on at The <b>Receipt number</b> and <b>Reference ID.</b> are& respectively. An amount of ₹ has been debited from my account but the transaction status is still(pending/failed). Kindly consider my request and take necessary steps to allow refund. Thanking you Name: Signature:                                                                                                    | Sir /mac       | Jam                                                                                    |
|                                                                                                    |                |                                                                                        |
| purpose of at through Kerala University ePayment portal<br>on at<br>The <b>Receipt number</b> and <b>Reference ID.</b> are&<br>respectively. An amount of ₹ has been debited from my account but the transaction<br>status is still(pending/failed). Kindly consider my request and take necessary steps to<br>allow refund.<br>Thanking you<br>Name:<br>Signature:<br>Nb. A Copy of Payment receipt is also attached with this request.                                                                                                    |                | , Candidate <b>Code</b> :, made a payment for the                                      |
| on at<br>The <b>Receipt number</b> and <b>Reference ID.</b> are&<br>respectively. An amount of ₹ has been debited from my account but the transaction<br>status is still(pending/failed). Kindly consider my request and take necessary steps to<br>allow refund.<br>Thanking you<br>Name:<br>Signature:<br>Nb. A Copy of Payment receipt is also attached with this request.                                                                                                    | purpose        | e of through Kerala University ePayment portal                                         |
| The Receipt number and Reference ID. are                                                                                                    | on             | at                                                                                     |
| respectively. An amount of <i>Q</i> has been debited from my account but the transaction status is still (pending/failed). Kindly consider my request and take necessary steps to allow refund.<br>Thanking you<br>Name:<br>Signature:<br><i>Nb. A Copy of Payment receipt is also attached with this request.</i>                                                                                                    | The <b>Rec</b> | eipt number and Reference ID. are&                                                     |
| status is still(pending/failed). Kindly consider my request and take necessary steps to allow refund.<br>Thanking you<br>Name:<br>Signature:<br>Nb. A Copy of Payment receipt is also attached with this request.                                                                                                    | respecti       | very. An amount of $x_{\_\_\_\_}$ has been debited from my account but the transaction |
| Thanking you<br>Name:<br>Signature:<br>Nb. A Copy of Payment receipt is also attached with this request.                                                                                                    | status is      | s still(pending/failed). Kindly consider my request and take necessary steps to        |
| Thanking you<br>Name:<br>Signature:<br>Nb. A Copy of Payment receipt is also attached with this request.                                                                                                    | allowie        | Tunu.                                                                                  |
| Name:<br>Signature:<br>Nb. A Copy of Payment receipt is also attached with this request.                                                                                                    | Thankin        |                                                                                        |
| Name:<br>Signature:<br>Nb. A Copy of Payment receipt is also attached with this request.                                                                                                    | Indikin        | g you                                                                                  |
| Signature:<br>Nb. A Copy of Payment receipt is also attached with this request.                                                                                                    | Name           |                                                                                        |
| Nb. A Copy of Payment receipt is also attached with this request.                                                                                                    | Signatu        |                                                                                        |
| Nb. A Copy of Payment receipt is also attached with this request.                                                                                                    | Jenatul        | с.                                                                                     |
|                                                                                                    | Nb. A C        | opy of Payment receipt is also attached with this request.                             |
|                                                                                                    |                | ry - j - zy                                                                            |
|                                                                                                    |                |                                                                                        |
|                                                                                                    |                |                                                                                        |
|                                                                                                    |                |                                                                                        |

### 4.2 Exam Related Remittances

This option leads to the portal for exam related remittances.

*Remittance of fees alone will not be enough for you to take the examination. After making the payment, you will have to register for the examination in <u>exams.keralauniversity.ac.in</u>* 

#### The fees for the following purposes can be remitted by clicking on **Exam Related Remittances**

- 1. Handling Charges
- 2. Improvement Fee
- 3. Improvement Registration Fee
- 4. Late Fee
- 5. Late Fee Towards Submission Of Thesis
- 6. Mark list (Additional)
- 7. Mark list (Additional)+Search Fee
- 8. Marklists
- 9. Name Correction
- 10. Official Transcript
- 11. Outstation Fee For Opting Centre Outside Uty. Area
- 12. Pass Certificate
- 13. Penalty
- 14. Penalty For Regularisation And Release Of Result
- 15. Percentage Certificate
- 16. Ph. D Course Work
- 17. Ph. D Pre- Submission Seminar
- 18. Ph. D Fee For Open Defence
- 19. Position Certificate
- 20. Practical Exams/Laboratory Fee
- 21. Project/ Viva Voce/Assignment
- 22. Provisional Certificate
- 23. Provisional Certificate + Search Fee
- 24. Rank Certificate

- 25. Refund
- 26. Refund of C.V. Camp Related Expenses
- 27. Refund of Uty. Exam Related Expenses.
- 28. Registration Fee
- 29. Revaluation of Answer Books
- 30. Sale / Cost of Previous University Question Papers
- 31. Scrutiny of Answer Books
- 32. Search Fee
- 33. Special Certificate
- 34. Statement of Verification Of Uty: Degree/Marklist
- 35. Stationery Fee
- **36.** Subsequent Appearance
- 37. Thesis/Dissertation
- 38. Triplicate Degree/Diploma/Certificate
- 39. Triplicate Degree/Diploma/Certificate + Search Fee
- 40. Verification Report/Certificate

#### How to apply

Follow the instructions to make all the remittances related to exams *Caution:* All fields indicated with \* are mandatory.

1. In the home page, click on 'Exam Related Remittances'

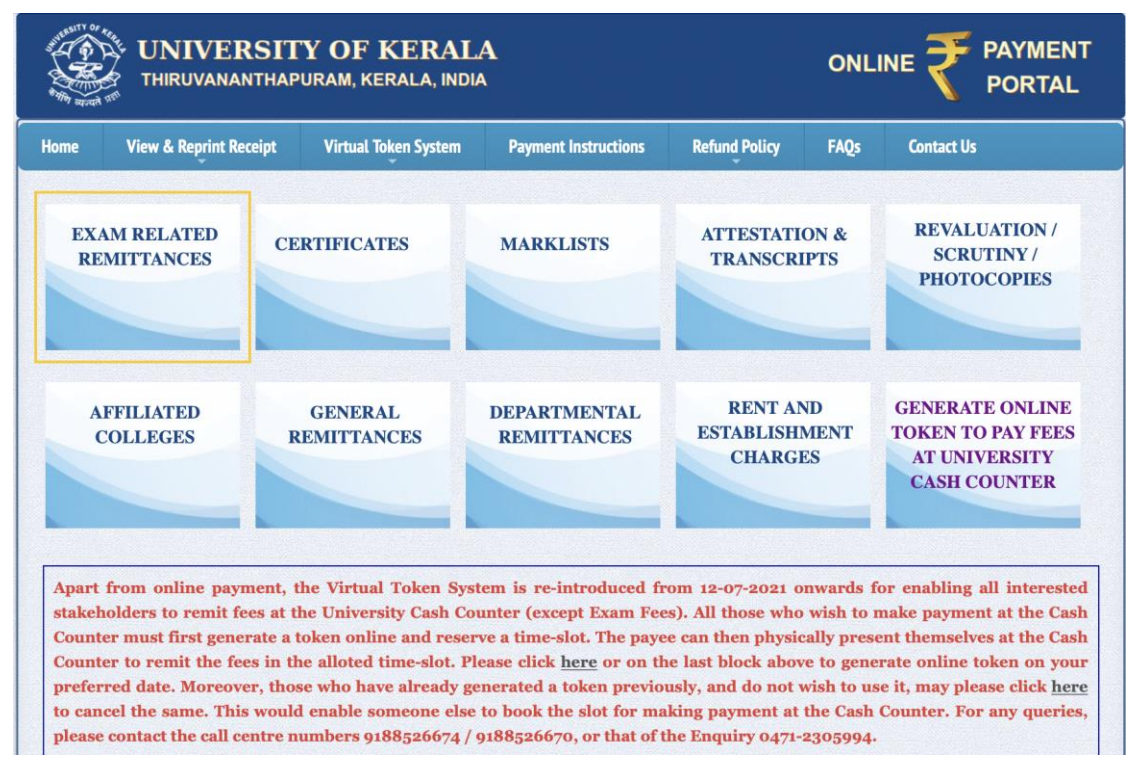

Fig. 4.2.1

- 2. In the next window , the following details of the remitter must be entered
  - i. Select Remitter Type
  - ii. Candidate Code/Register Number
  - iii. Candidate Name
  - iv. Date of Birth
  - v. Mobile Number
  - vi. Email ID
  - vii. Address
- 3. Enter the security captcha
- 4. Click 'Next Step'

| ALL REALTY OF | UNIVERSITY OF KERALA<br>THIRUVANANTHAPURAM, KERALA, INDIA |                                                       |                                                                  |                                                    |                                 |                 |  |  |
|---------------|-----------------------------------------------------------|-------------------------------------------------------|------------------------------------------------------------------|----------------------------------------------------|---------------------------------|-----------------|--|--|
| Home          | View & Reprint Receipt                                    | Virtual Token System                                  | Payment Instructions                                             | Refund Policy                                      | FAQs                            | Contact Us      |  |  |
|               |                                                           | 1                                                     | EXAM REMITTAN                                                    | CE                                                 |                                 |                 |  |  |
|               |                                                           | Remitter Type : *                                     | o Individual                                                     | College Staff                                      | o De                            | epartment Staff |  |  |
|               |                                                           | Cand. Code / Reg. No. : *                             |                                                                  |                                                    |                                 |                 |  |  |
|               |                                                           | Candidate Name : *                                    |                                                                  |                                                    |                                 |                 |  |  |
|               |                                                           | Date of Birth : *                                     |                                                                  |                                                    |                                 |                 |  |  |
|               |                                                           | Mobile Number : *                                     |                                                                  |                                                    |                                 |                 |  |  |
|               |                                                           | Email-id : *                                          |                                                                  |                                                    |                                 |                 |  |  |
|               |                                                           | Address : *                                           |                                                                  |                                                    |                                 |                 |  |  |
|               |                                                           | Security Captcha : *                                  |                                                                  | 3                                                  | <sup>k</sup> 7 <sup>R</sup> F G | •               |  |  |
|               |                                                           |                                                       | Next Step >                                                      | >                                                  |                                 |                 |  |  |
|               | Po                                                        | Copyright © 20:<br>owered by Computer Centre. This si | 21-2023 University of Kerala<br>te is best viewed in latest vers | All Rights Reserved.<br>ions of Mozilla Firefox, C | Google Chrome                   | etc.            |  |  |

Fig. 4.2.2

- 5. In the next window that opens, you will need to provide the **corresponding** exam details. This will be the name of degree
- 6. Next you must
  - i. Select purpose
  - ii. Enter the fee amount
  - Select application fee, if not applicable then select the 'Not Applicable' option. Total fee amount will be generated automatically
- 7. Enter the security captcha
- 8. Click on 'Next Step'

| THE STATE |                        |                                              |                                                                             |                                |               |            |  |
|-----------|------------------------|----------------------------------------------|-----------------------------------------------------------------------------|--------------------------------|---------------|------------|--|
| Home      | View & Reprint Receipt | Virtual Token System                         | Payment Instructions                                                        | Refund Policy                  | FAQs          | Contact Us |  |
|           |                        |                                              | EXAM REMITTANC                                                              | <u>)E</u>                      |               |            |  |
|           |                        | Exam Details : *                             | SELECT                                                                      |                                |               | •          |  |
|           |                        | Purpose : *                                  | ( SELECT                                                                    |                                | \$            |            |  |
|           | 4. 3                   | Fee Amount : *                               |                                                                             |                                |               |            |  |
|           |                        | Application Fee : *                          | ( SELECT 🛟                                                                  | )                              |               |            |  |
|           | Т                      | otal Fee Amount : *                          |                                                                             |                                |               |            |  |
|           | 5                      | Security Captcha : *                         |                                                                             | B <sup>II</sup> u <sup>z</sup> | G 🤅           | 9          |  |
|           |                        |                                              | Next Step >>                                                                |                                |               |            |  |
|           | Pow                    | Copyright ©<br>ered by Computer Centre. This | 2021-2023 University of Kerala. A<br>s site is best viewed in latest versie | Il Rights Reserved.            | Google Chrome | etc.       |  |

Fig. 4.2.3

9. A remitter summary window will open. Check whether the details in remitter. summary is correct, click 'Make online payment' button to go the online payment page

| UNIVERSITY OF KERALA<br>THIRUVANANTHAPURAM, KERALA, INDIA |                        |                               |                                                   |                          |                | NLINE <b>₹</b> | PAYMENT<br>PORTAL |
|-----------------------------------------------------------|------------------------|-------------------------------|---------------------------------------------------|--------------------------|----------------|----------------|-------------------|
| Home                                                      | View & Reprint Receipt | Virtual Token System          | Payment Instructions                              | Refund Policy            | FAQs           | Contact Us     |                   |
|                                                           |                        |                               | REMITTER SUMMA                                    | <u>ARY</u>               |                |                |                   |
|                                                           | Remit                  | ter And Purpose Details       |                                                   |                          |                |                |                   |
|                                                           | Cand.                  |                               |                                                   |                          |                |                |                   |
|                                                           | Remitt                 | er Name                       |                                                   |                          |                |                |                   |
|                                                           | Exam                   | Details                       | M.C.J (C.S.S) Examination 4th Semester            |                          |                |                |                   |
|                                                           | Purpos                 | se                            | Exam Fee                                          |                          |                |                |                   |
|                                                           | Payab                  | le Amount                     | ₹ 1.00                                            |                          |                |                |                   |
|                                                           |                        | * Kindly make use of Net Ba   | nking or UPI Payment Method<br>Make Online Paymen | I for transactions grea  | ter than Rs.2I | 300/-          |                   |
|                                                           |                        | Copyright © 2                 | 2021-2023 University of Kerala.                   | All Rights Reserved.     |                |                |                   |
|                                                           | Powe                   | ered by Computer Centre. This | site is best viewed in latest vers                | ions of Mozilla Firefox, | Google Chrom   | e etc.         |                   |

Fig. 4.2.4

10. In the next window, click 'Select to Pay'

| States and a state |                                                   | O                                                      |                                                                               |                                                    |                            |                                                 |
|--------------------|---------------------------------------------------|--------------------------------------------------------|-------------------------------------------------------------------------------|----------------------------------------------------|----------------------------|-------------------------------------------------|
| Home               | View & Reprint Receipt                            | Virtual Token System                                   | Payment Instructions                                                          | Refund Policy                                      | FAQs                       | Contact Us                                      |
|                    | @ <u>CHO</u>                                      | OSE PREFERR                                            | ED PAYMENT (                                                                  | <u>SATEWAY</u>                                     |                            |                                                 |
|                    | SBlePay                                           |                                                        | SBlePay                                                                       | S                                                  | elect To I                 | Pay                                             |
| Ir                 | n case after making the pa<br>menu link in the Ho | l<br>nyment, you are unable<br>me Page of the Online f | to download the receip<br>Payment website, and p                              | t, kindly click on t                               | the 'View &<br>ing the ava | Reprint Receipt Details'<br>ailable details. ** |
|                    | Powe                                              | Copyright © 2<br>ared by Computer Centre. This         | 021-2023 University of Kerala. <i>i</i><br>site is best viewed in latest vers | All Rights Reserved.<br>ions of Mozilla Firefox, ( | Google Chrome              | e etc.                                          |

Fig. 4.2.5

11. You will be redirected to the payment page. Payment can be made via Debit/Credit Card, Internet Banking and BHIM UPI. Choose your mode of payment

Make use of Net Banking or UPI Payment method for transactions greater than ₹2000

29

12. Provide necessary information and Click 'Pay Now'

|                 | Order Summary        |
|-----------------|----------------------|
|                 | oraol outilitial j   |
|                 | Order No :           |
| VISA 🌒 🔚 RuPays | 1652176703986367     |
| CVV/CVC 4-DBC   |                      |
| 6               | Merchant Name:       |
|                 | UNIVERSITI OF RERALA |
|                 | Amount: 1.00         |
|                 | Processing fee:      |
|                 | CST.                 |
|                 | 001.                 |
| Cancel          | Total:               |
|                 |                      |
|                 | VISA                 |

Fig. 4.2.6

13. Once the payment is made, wait a few seconds for confirmation. You'll then be availed with the transaction receipt which you can print

The receipt will have the details regarding the Payment Status, Transaction ID, Receipt Number, Bank Reference Number, Remitters Name & Address etc. You can use the same for further tracking of payments if needed.

14. In case you are unable to download the receipt after payment, click on the "View & Reprint Receipt Details"

|             |                        | ONL   |                      |                      |                       |              |                                            |
|-------------|------------------------|-------|----------------------|----------------------|-----------------------|--------------|--------------------------------------------|
| ome         | View & Reprint Re      | ceipt | Virtual Token System | Payment Instructions | Refund Policy         | FAQs         | Contact Us                                 |
| EXAN<br>REM | A RELATED<br>IITTANCES | CEI   | RTIFICATES           | MARKLISTS            | ATTESTATI<br>TRANSCRI | ON &<br>IPTS | REVALUATION /<br>SCRUTINY /<br>PHOTOCOPIES |

Fig. 4.2.7

If the transaction fails, and money is debited from your account, it will be refunded within 4 or 5 business days. And if the transaction fails repeatedly, use a different payment mode.

Congratulations! You've now successfully completed the payment.

## 4.3 Remittance for Certificates

This option leads to the portal to remit fees for all certificates including provisional and degree certificates.

The fees for the following certificates can be remitted by clicking on Certificates

- 1. Certificate Indicating Date of Publication of Result
- 2. Certificate of Additional Subject/ Language
- 3. Certificate of Degree Awarded
- 4. Certificate of Submission of Thesis/Dissertation
- 5. Degree/Diploma Certificate
- 6. Degree/Diploma Certificate + Late Fee
- 7. Duplicate Degree/Diploma/ Certificate
- 8. Duplicate Degree/Diploma/ Certificate + Search Fee
- 9. Fee For Genuineness Certificate
- 10. Pass Certificate
- 11. Percentage Certificate
- 12. Position Certificate
- 13. Provisional Certificate
- 14. Provisional Certificate + Search Fee
- 15. Rank Certificate
- 16. Special Certificate
- 17. Triplicate Degree/Diploma/ Certificate
- 18. Triplicate Degree/Diploma/ Certificate + Search Fee
- 19. Verification Report/Certificate

#### How to apply

Follow the instructions to make all the remittances related to certificates.

#### *Caution:* All fields indicated with \* are mandatory.

1. In the home page, click on 'Certificates'

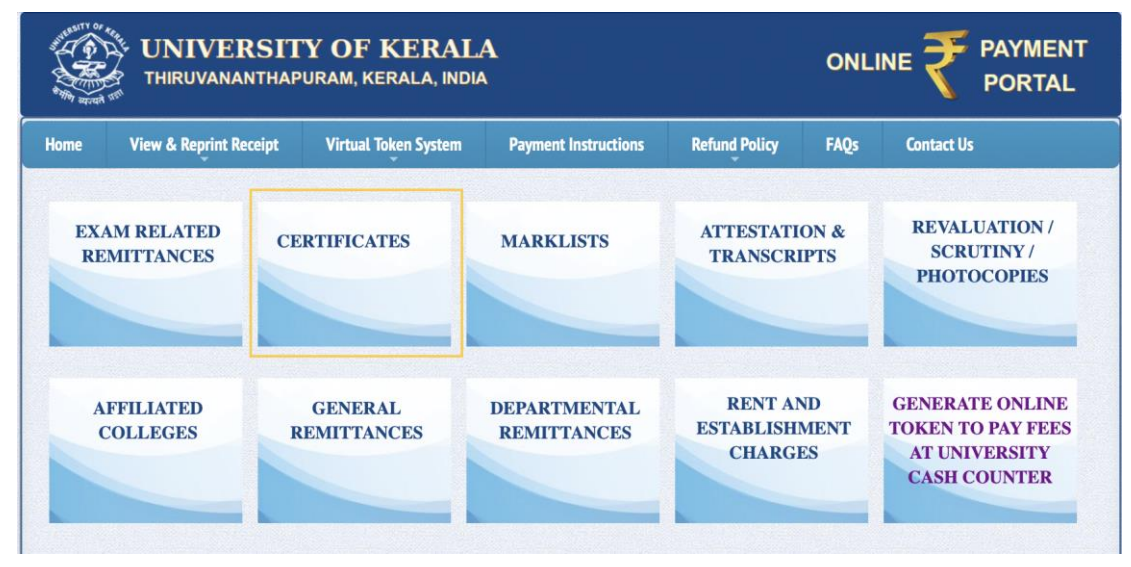

Fig. 4.3.1

- 2. In the next window, the following details of the candidate must be entered
  - i. Candidate code/Register number
  - ii. Candidate Name
  - iii. Date of Birth
  - iv. Mobile Number
  - v. Email ID
  - vi. Address
- 3. Enter the security captcha
- 4. Click on 'Next Step'

| ome | e View & Reprint Receipt |      | Virtual Token System   | Payment Instructions | Refund Policy | FAQs            | Contact Us |
|-----|--------------------------|------|------------------------|----------------------|---------------|-----------------|------------|
|     |                          |      | REMITT                 | ANCE FOR CERTIF      | ICATES        |                 |            |
|     |                          | Cano | I. Code / Reg. No. : * |                      |               |                 |            |
|     |                          |      | Candidate Name : *     |                      |               |                 |            |
|     |                          |      | Date of Birth : *      |                      |               |                 |            |
|     |                          |      | Mobile Number : *      |                      |               |                 |            |
|     |                          |      | Email-id : *           |                      |               |                 |            |
|     |                          |      | Address : *            |                      |               |                 |            |
|     |                          |      | Security Captcha : *   |                      | RR5           | <sup>g</sup> jq | 0          |
|     |                          |      |                        | Next Step >>         | ]             |                 |            |
|     | L                        |      |                        |                      |               |                 |            |

Fig. 4.3.2

- 5. In the next window that opens, you will need to provide the corresponding exam details. This will be the name of degree you have completed
- 6. Next you must
  - i. Select purpose
  - ii. Enter the fee amount
  - Select application fee, if not applicable then select the 'Not Applicable' option. Total fee amount will be generated automatically
- 7. Enter the security captcha
- 8. Click on 'Next Step'

| NUT OF |                        | ONLI                                                 |                                                                            |                                            |                |            |
|--------|------------------------|------------------------------------------------------|----------------------------------------------------------------------------|--------------------------------------------|----------------|------------|
| Home   | View & Reprint Receipt | Virtual Token System                                 | Payment Instructions                                                       | Refund Policy                              | FAQs           | Contact Us |
|        | Ti                     | REMITT                                               | ANCE FOR CERTIFIC                                                          | v 3e F <sup>3</sup> B                      | ;<br>;         |            |
|        | Powere                 | Copyright © 2021<br>od by Computer Centre. This site | -2023 University of Kerala. All Ri<br>is best viewed in latest versions of | ghts Reserved.<br>of Mozilla Firefox, Goog | le Chrome etc. |            |

Fig. 4.3.3

9. A Remitter Summary window will open. Check whether the details in remitter summary is correct, click **'Make Online Payment'** button to go the online payment page

|      | UNIVERSIT              |                                                     |                                                                             |                                            |                |            |
|------|------------------------|-----------------------------------------------------|-----------------------------------------------------------------------------|--------------------------------------------|----------------|------------|
| Home | View & Reprint Receipt | Virtual Token System                                | Payment Instructions                                                        | Refund Policy                              | FAQs           | Contact Us |
|      |                        | Ē                                                   | REMITTER SUMMARY                                                            |                                            |                |            |
|      | Remitte                |                                                     |                                                                             |                                            |                |            |
|      | Cand. Code / Reg. No.  |                                                     |                                                                             |                                            |                | -          |
|      | Exam D                 | etails E                                            | B.A.M.S Degree                                                              |                                            |                |            |
|      | Purpose                | C                                                   | Cert. Indicating Date Of Publication Of Result                              |                                            |                |            |
|      | Payable                | Amount R                                            | 1.00                                                                        |                                            |                |            |
|      | •                      | Kindly make use of Net Banki                        | ng or UPI Payment Method for I<br>Make Online Payment                       | ransactions greater t                      | han Rs.2000/-  |            |
|      | Powere                 | Copyright © 2021<br>d by Computer Centre. This site | 1-2023 University of Kerala. All Ri<br>is best viewed in latest versions of | ghts Reserved.<br>of Mozilla Firefox, Gooç | gle Chrome etc | 2.         |

Fig. 4.3.4

10. In the next window, click 'Select to Pay'

|      |                                                 | <b>FY OF KERA</b><br>Puram, kerala, ind           | LA<br>DIA                                                            |                                                   | OI                         |                                                 |
|------|-------------------------------------------------|---------------------------------------------------|----------------------------------------------------------------------|---------------------------------------------------|----------------------------|-------------------------------------------------|
| Home | View & Reprint Receipt                          | Virtual Token System                              | Payment Instructions                                                 | Refund Policy                                     | FAQs                       | Contact Us                                      |
|      | Ø <u>Cho</u>                                    | OSE PREFERR                                       | ED PAYMENT O                                                         | ATEWAY                                            |                            |                                                 |
|      | SBlePay                                         |                                                   | SBlePay                                                              | Se                                                | elect To I                 | Pay                                             |
| **In | case after making the pa<br>menu link in the Ho | iyment, you are unable<br>me Page of the Online f | to download the receip<br>Payment website, and p                     | t, kindly click on t<br>erform search us          | the 'View 8<br>ing the ava | Reprint Receipt Details'<br>allable details. ** |
|      | Powe                                            | Copyright © 2<br>ared by Computer Centre. This    | 021-2023 University of Kerala. A site is best viewed in latest versi | All Rights Reserved.<br>ons of Mozilla Firefox, 0 | Google Chrom               | e etc.                                          |

Fig. 4.3.5

11. You will be redirected to the payment page. Payment can be made via Debit/Credit Card, Internet Banking and BHIM UPI. Choose your mode of payment

Make use of Net Banking or UPI Payment method for transactions greater than ₹2000 12. Provide necessary information and Click **'Pay Now'** 

| Payment Details   |                                                  |                                        |
|-------------------|--------------------------------------------------|----------------------------------------|
| Debit/Credit Card | Please enter your card details                   | Order Summary                          |
| Internet Banking  | Card Number                                      | Order No :                             |
|                   | VISA 🛑 🧮 RuPaya                                  | 1652176703986367                       |
| BHIM UPI          | Expiry Date/Valid Thru CVV/CVC 4-DBC             |                                        |
|                   | Month 💠 Year 💠 🕑                                 | Merchant Name:<br>UNIVERSITY OF KERALA |
|                   | Name of the card holder                          |                                        |
|                   | Name as on card                                  | Amount: 1.0                            |
|                   | Use your GSTIN for claiming input tax (Optional) | Processing fee:                        |
|                   | Pay Now                                          | GST:                                   |
|                   | Cancel                                           | Total:                                 |
|                   |                                                  | APMID PC TRANS 396                     |

Fig. 4.3.6
13. Once the payment is made, wait a few seconds for confirmation. You'll then be availed with the transaction receipt which you can print

The receipt will have the details regarding the Payment Status, Transaction ID, Receipt Number, Bank Reference Number, Remitters Name & Address etc. You can use the same for further tracking of payments if needed.

14. In case you are unable to download the receipt after payment, click on the "View & Reprint Receipt Details"

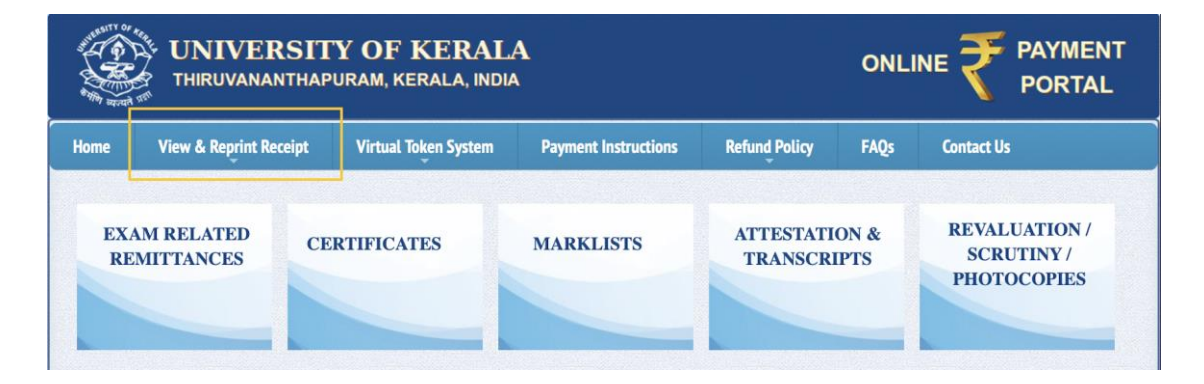

Fig. 4.3.7

If the transaction fails, and money is debited from your account, it will be refunded within 4 or 5 business days. And if the transaction fails repeatedly, use a different payment mode.

## 4.4 Remittances for Marklists

This option provides the portal to remit fees for all mark lists including consolidated, confidential or additional mark lists.

The fees for the following purposes can be remitted by clicking on Marklists.

- 1. Confidential Marklist
- 2. Consolidated Marklist
- 3. Detailed Marklist
- 4. Marklist (Additional)
- 5. Marklist (Additional)+Search Fee
- 6. Marklists

#### How to apply

Follow the instructions to make all the remittances related to marklists. *Caution:* All fields indicated with \* are mandatory.

1. In the home page, click on 'Marklists'

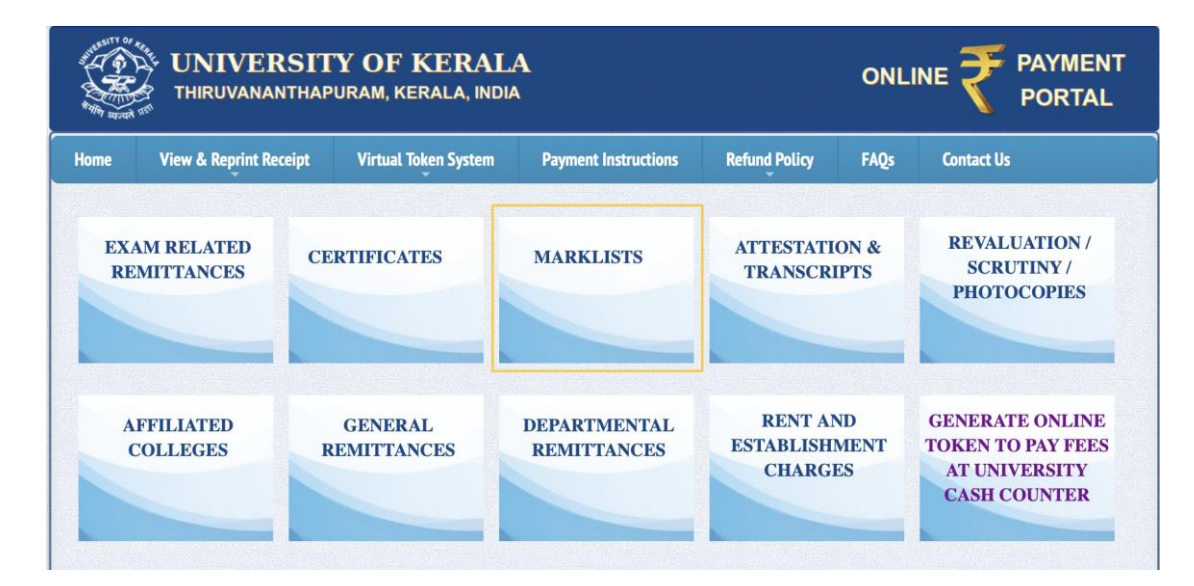

Fig. 4.4.1

- 2. In the next window, the following details of the candidate must be entered
  - i. Candidate Code/Register Number
  - ii. Candidate Name
  - iii. Date of Birth
  - iv. Mobile number
  - v. Email ID
  - vi. Address
- 3. Enter the security captcha
- 4. Click on 'Next Step'

| ALL AND ALL AND ALL AN | UNIVERSITY OF KERALA<br>THIRUVANANTHAPURAM, KERALA, INDIA |         |                                                     |                                                                        |                                            |                   |            |
|----------------------------------------------------------------------------------------------------|-----------------------------------------------------------|---------|-----------------------------------------------------|------------------------------------------------------------------------|--------------------------------------------|-------------------|------------|
| Home                                                                                                    | View & Reprint                                            | Receipt | Virtual Token System                                | Payment Instructions                                                   | Refund Policy                              | FAQs              | Contact Us |
|                                                                                                    |                                                           |         | REMIT                                               | TANCE FOR MARKI                                                        | <u>.ISTS</u>                               |                   |            |
|                                                                                                    |                                                           | Ca      | nd. Code / Reg. No. : *                             |                                                                        |                                            |                   |            |
|                                                                                                    |                                                           |         | Candidate Name : *                                  |                                                                        |                                            |                   |            |
|                                                                                                    |                                                           |         | Date of Birth : *                                   |                                                                        |                                            |                   |            |
|                                                                                                    |                                                           |         | Mobile Number : *                                   |                                                                        |                                            |                   |            |
|                                                                                                    |                                                           |         | Email-id :*                                         |                                                                        |                                            |                   |            |
|                                                                                                    |                                                           |         | Address : *                                         |                                                                        |                                            |                   |            |
|                                                                                                    |                                                           |         | Security Captcha : *                                |                                                                        | Ру                                         | Et <sup>m</sup> T | 0          |
|                                                                                                    |                                                           |         |                                                     | Next Step >>                                                           |                                            |                   |            |
|                                                                                                    |                                                           | Powered | Copyright © 2021<br>d by Computer Centre. This site | -2023 University of Kerala. All R<br>is best viewed in latest versions | ights Reserved.<br>of Mozilla Firefox, Goo | gle Chrome et     | c          |

- 5. In the window that opens next, you'll need to fill/select the following fields
  - i. Select Exam details as the name of your course
  - ii. Select purpose
  - iii. Enter the fee amount
  - iv. Select application fee. If not applicable, then select '**Not Applicable'** option. Total fee amount will generate automatically
- 6. Enter the security captcha
- 7. Click on 'Next Step'

| ALL ALL ALL ALL ALL ALL ALL ALL ALL ALL | UNIVERSITY OF KERALA<br>THIRUVANANTHAPURAM, KERALA, INDIA |                                   |                                   |                                                             |                 |            |
|-----------------------------------------|-----------------------------------------------------------|-----------------------------------|-----------------------------------|-------------------------------------------------------------|-----------------|------------|
| Home                                    | View & Reprint Receipt                                    | Virtual Token System              | Payment Instructions              | Refund Policy                                               | FAQs            | Contact Us |
|                                         | Ta                                                        | REMIT                             | TANCE FOR MARKL                   | <u>ISTS</u><br>c <sub>K</sub> A <sub>R</sub> <sup>a</sup> c | ;<br>;          |            |
|                                         | Powere                                                    | d by Computer Centre. This site i | is best viewed in latest versions | of Mozilla Firefox, Goog                                    | gle Chrome etc. |            |

Fig. 4.4.3

|      | UNIVERSITY OF KERALA ONLIN |                                                     |                                                                         |                                             |                |            |
|------|----------------------------|-----------------------------------------------------|-------------------------------------------------------------------------|---------------------------------------------|----------------|------------|
| Home | View & Reprint Receipt     | Virtual Token System                                | Payment Instructions                                                    | Refund Policy                               | FAQs           | Contact Us |
|      |                            | R                                                   | EMITTER SUMMARY                                                         |                                             |                |            |
|      | Remitte                    | r And Purpose Details                               |                                                                         |                                             |                |            |
|      | Cand. C                    | ode / Reg. No.                                      |                                                                         |                                             |                |            |
|      | Remitter                   | r Name                                              |                                                                         |                                             |                |            |
|      | Exam D                     | etails                                              | Post Graduate Degree Ex                                                 | kamination                                  |                |            |
|      | Purpose                    | 1                                                   | Confidential Marklist                                                   |                                             |                |            |
|      | Payable                    | Amount                                              | ₹ 1.00                                                                  |                                             |                |            |
|      | •                          | Kindly make use of Net Bankir                       | ig or UPI Payment Method for<br>Make Online Payment                     | transactions greater t                      | han Rs.2000/-  |            |
|      | Powere                     | Copyright © 2021<br>d by Computer Centre. This site | -2023 University of Kerala. All Ri<br>is best viewed in latest versions | ights Reserved.<br>of Mozilla Firefox, Goog | gle Chrome etc | <b>C.</b>  |

Fig. 4.4.4

9. In the next window, click 'Select to Pay'

| A DECEMBER OF CONTRACT OF CONTRACTO OF CONTRACTO OF CONTRACTO OF CONTRACTO OF CONTRACTO OF CONTRACTO OF CONTRACTO OF CONTRACTO OF CONTRACT OF CONTRACTO OF CONTRACTO OF CONTRACTO OF CONTRACT OF CONTRACTO OF CONTRACTO | UNIVERSITY OF KERALA<br>THIRUVANANTHAPURAM, KERALA, INDIA                                                                                                    |                      |                      |               |            |            | PAYMENT<br>PORTAL |  |  |  |
|----------------------------------------------------------------------------------------------------|----------------------------------------------------------------------------------------------------|----------------------|----------------------|---------------|------------|------------|-------------------|--|--|--|
| Home                                                                                                    | View & Reprint Receipt                                                                                                    | Virtual Token System | Payment Instructions | Refund Policy | FAQs       | Contact Us |                   |  |  |  |
|                                                                                                    | EHO                                                                                                    |                      | ED PAYMENT G         | ATEWAY        |            |            |                   |  |  |  |
|                                                                                                    | SBlePa                                                                                                    |                      | <u>SBIePay</u>       | S             | elect To I | Pay        |                   |  |  |  |
| **Ir                                                                                                    | **In case after making the payment, you are unable to download the receipt, kindly click on the 'View & Reprint Receipt Details' menu link in the Home Page of the Online Payment website, and perform search using the available details. ** |                      |                      |               |            |            |                   |  |  |  |
|                                                                                                    | Copyright © 2021-2023 University of Kerala. All Rights Reserved.<br>Preverad hy Computer Centre. This site is best viewed in latest versions of Morilla Eirofey. Google Chrome etc.                                                           |                      |                      |               |            |            |                   |  |  |  |

Fig. 4.4.5

10. You will be redirected to the payment page. Payment can be made via Debit/Credit Card, Internet Banking and BHIM UPI. Choose your mode of payment

| Payment Details   |                                                                                                    |                      |
|-------------------|----------------------------------------------------------------------------------------------------|----------------------|
| Debit/Credit Card | Please enter your card details                                                                                        | Order Summary        |
| Internet Banking  | Card Number                                                                                                    | Order No.:           |
| DUIMUDI           | VISA 🌒 📑                                                                                                    | 1652176703986367     |
| W BHIM UPI        | Expiry Date/Valid Thru CVV/CVC 4-DB                                                                                   | C Merchant Name:     |
|                   | Month    Year                                                                                                    | UNIVERSITY OF KERALA |
|                   | Name of the card holder                                                                                               |                      |
|                   | Name as on card                                                                                                    | Amount: 1.00         |
|                   | Use your GSTIN for claiming input tax (Optional)                                                                      | Processing fee:      |
|                   | Pay Now                                                                                                    | GST:                 |
|                   |                                                                                                    | Cancel Total:        |
|                   |                                                                                                    | APM ID: PG_TRANS_396 |
|                   | You can check the transaction status using the following link - Click I<br><b>RuPay</b> Material Vision Vision Status | Here                 |

Fig. 4.4.6

12. Once the payment is made, wait a few seconds for confirmation. You'll then be availed with the transaction receipt which you can print

The receipt will have the details regarding the Payment Status, Transaction ID, Receipt Number, Bank Reference Number, Remitters Name & Address etc. You can use the same for further tracking of payments if needed.

| UNIVERSITY OF KERALA<br>THIRUVANANTHAPURAM, KERALA, INDIA |                         |       |                      |                      | ONL                  |              |                                            |
|-----------------------------------------------------------|-------------------------|-------|----------------------|----------------------|----------------------|--------------|--------------------------------------------|
| Home                                                      | View & Reprint Re       | ceipt | Virtual Token System | Payment Instructions | Refund Policy        | FAQs         | Contact Us                                 |
| EXA<br>RE                                                 | AM RELATED<br>MITTANCES | CEF   | RTIFICATES           | MARKLISTS            | ATTESTATI<br>TRANSCR | ON &<br>IPTS | REVALUATION /<br>SCRUTINY /<br>PHOTOCOPIES |
|                                                           |                         |       |                      |                      |                      |              |                                            |

Fig. 4.4.7

If the transaction fails, and money is debited from your account, it will be refunded within 4 or 5 business days. And if the transaction fails repeatedly, use a different payment mode.

# 4.5 Remittance for Attestation and Transcript

This option provides the portal to remit fees for the attestation of degree certificate, mark list and transcripts.

The fees for the following purposes can be remitted by clicking on <u>Attestation &</u> <u>Transcripts</u>

- 1. Attestation of Marklist
- 2. Attestation of Certificate of Degree/Diploma
- 3. Certified Extract from Register of Records
- 4. Examination Transcript in Proforma/Questionnaire
- 5. Fee for Genuineness Certificate
- 6. Official Transcripts
- 7. Statement for Verification of University Degree Marklist

#### How to apply

Follow the instructions to make all the remittances related to attestation and transcripts.

#### *Caution:* All fields indicated with \* are mandatory.

1. In the home page, click on 'Attestation & Transcripts'

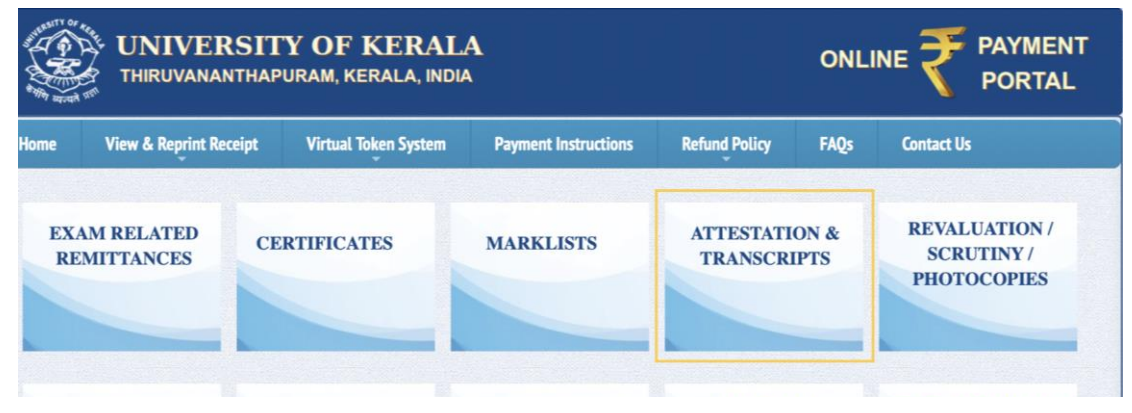

Fig. 4.5.1

- 2. In the next window, the following details of the candidate must be entered
  - i. Candidate Code/Register Number
  - ii. Name of the candidate
  - iii. Date of Birth
  - iv. Mobile Number
  - v. Email ID
  - vi. Address of the Candidate
- 3. Enter the security captcha
- 4. Click on 'Next Step'

| ome | View & Reprint Receipt | Virtual Token System    | Payment Instructions | Refund Policy                 | FAQs | Contact Us |
|-----|------------------------|-------------------------|----------------------|-------------------------------|------|------------|
|     |                        | REMITTANCE F            | OR ATTESTATION &     | TRANSCRIPTS                   |      |            |
|     | Ca                     | nd. Code / Reg. No. : * |                      |                               |      |            |
|     |                        | Candidate Name :*       |                      |                               |      |            |
|     |                        | Date of Birth :*        |                      |                               |      |            |
|     |                        | Mobile Number : *       |                      |                               |      |            |
|     |                        | Email-id : *            |                      |                               |      |            |
|     |                        | Address : *             |                      |                               |      |            |
|     |                        | Security Captcha : *    |                      | z <sub>h</sub> x <sub>4</sub> | r'r  | 0          |
|     |                        |                         | Next Oter 22         | 1                             |      |            |
|     |                        |                         | Next Step >>>        | a state of the                |      |            |

Fig. 4.5.2

- 5. In the window that opens next, you'll need to fill/select the following fields
  - i. Exam details as the name of your course
  - ii. Select purpose
  - iii. Enter the fee amount
  - iv. Select application fee. If not applicable, then select '**Not Applicable'** option. Total fee amount will be generated automatically
- 6. Enter the security captcha
- 7. Click on 'Next Step'

|      | UNIVERSITY OF KERALA<br>THIRUVANANTHAPURAM, KERALA, INDIA |                      |                                      |                                              |              |            |
|------|-----------------------------------------------------------|----------------------|--------------------------------------|----------------------------------------------|--------------|------------|
| Home | View & Reprint Receipt                                    | Virtual Token System | Payment Instructions                 | Refund Policy                                | FAQs         | Contact Us |
|      |                                                           | REMITTANCE F         | OR ATTESTATION &<br>SELECT<br>SELECT | TRANSCRIPTS                                  | ÷            |            |
|      | Τα                                                        | Fee Amount : *       | SELECT +)                            |                                              |              |            |
|      | S                                                         | ecurity Captcha : *  | Next Step >>                         | h <sup>6</sup> a L <sup>n W</sup>            | 0            |            |
|      | Powere                                                    | Copyright © 2021     | -2023 University of Kerala. All Ri   | ights Reserved.<br>of Mozilla Firefox, Goool | e Chrome etc |            |

Fig. 4.5.3

| The state |                        | Y OF KERALA<br>PURAM, KERALA, INDIA                 | <b>A</b>                                            |                          | ONLI           |            |
|-----------|------------------------|-----------------------------------------------------|-----------------------------------------------------|--------------------------|----------------|------------|
| Home      | View & Reprint Receipt | Virtual Token System                                | Payment Instructions                                | Refund Policy            | FAQs           | Contact Us |
|           |                        | R                                                   | EMITTER SUMMARY                                     | 4                        |                |            |
|           | Remitte                | r And Purpose Details                               |                                                     |                          |                |            |
|           | Cand. C                | ode / Reg. No.                                      |                                                     |                          |                |            |
|           | Remitte                | r Name                                              |                                                     |                          |                |            |
|           | Exam D                 | etails                                              | Post Graduate Degree Ex                             | xamination               |                |            |
|           | Purpose                |                                                     | Attestation Of Marklist                             | estation Of Marklist     |                |            |
|           | Payable                | Amount                                              | ₹ 1.00                                              |                          |                |            |
|           | •                      | Kindly make use of Net Bankin                       | ig or UPI Payment Method for<br>Make Online Payment | transactions greater ti  | han Rs.2000/-  |            |
|           | Powere                 | Copyright © 2021<br>d by Computer Centre. This site | is best viewed in latest versions                   | of Mozilla Firefox, Goog | gle Chrome etc |            |

Fig. 4.5.4

9. In the next window, click 'Select to Pay'

| THIRUVANANTHAPURAM, KERALA ONLINE                                                                                                    |                                  |
|----------------------------------------------------------------------------------------------------|----------------------------------|
| Home View & Reprint Receipt Virtual Token System Payment Instructions Refund Policy FAQs Conta                                                                                                    | ct Us                            |
| CHOOSE PREFERRED PAYMENT GATEWAY                                                                                                    |                                  |
| SBIePay SBIePay Select To Pay                                                                                                    |                                  |
| **In case after making the payment, you are unable to download the receipt, kindly click on the "View & Reprin<br>menu link in the Home Page of the Online Payment website, and perform search using the available of | t Receipt Details'<br>etails. ** |

Fig. 4.5.5

10. You will be redirected to the payment page. Payment can be made via Debit/Credit Card, Internet Banking and BHIM UPI. Choose your mode of payment

| 0 | SBI | 0 | P | a | 1 | , |
|---|-----|---|---|---|---|---|
|   | 201 | e |   | a | 3 | 1 |

| Payment Details    |                                                                            |                      |
|--------------------|----------------------------------------------------------------------------|----------------------|
| Debit/Credit Card  | Please enter your card details                                             | Order Summary        |
| 💼 Internet Banking | Card Number                                                                | Order No.:           |
|                    | VISA 🌒 🔚 RuPaya                                                            | 1652176703986367     |
| u≓⊮ BHIM UPI       | Expiry Date/Valid Thru CVV/CVC 4-DBC                                       | Manahant Nama        |
|                    | Month + Year +                                                             | UNIVERSITY OF KERALA |
|                    | Name of the card holder                                                    |                      |
|                    | Name as on card                                                            | Amount: 1.00         |
|                    | Use your GSTIN for claiming input tax (Optional)                           | Processing fee:      |
|                    | Pay Now                                                                    | GST:                 |
|                    | Cancel                                                                     | Total:               |
|                    |                                                                            | APM ID: PG_TRANS_396 |
|                    | You can check the transaction status using the following link - Click Here |                      |
|                    | RuPays MasterCard Verified by prot                                         |                      |
|                    |                                                                            |                      |

Fig. 4.5.6

12. Once the payment is made, wait a few seconds for confirmation. You'll then be availed with the transaction receipt which you can print

The receipt will have the details regarding the Payment Status, Transaction ID, Receipt Number, Bank Reference Number, Remitters Name & Address etc. You can use the same for further tracking of payments if needed.

| UNIVERSITY OF KERALA<br>THIRUVANANTHAPURAM, KERALA, INDIA |                        |       |                      |                      |                       | ONLI         |                                            |
|-----------------------------------------------------------|------------------------|-------|----------------------|----------------------|-----------------------|--------------|--------------------------------------------|
| ome                                                       | View & Reprint Re      | ceipt | Virtual Token System | Payment Instructions | Refund Policy         | FAQs         | Contact Us                                 |
| EXAN<br>REM                                               | A RELATED<br>IITTANCES | CEI   | RTIFICATES           | MARKLISTS            | ATTESTATI<br>TRANSCRI | ON &<br>IPTS | REVALUATION /<br>SCRUTINY /<br>PHOTOCOPIES |

Fig. 4.5.7

If the transaction fails, and money is debited from your account, it will be refunded within 4 or 5 business days. And if the transaction fails repeatedly, use a different payment mode.

# 4.6 Remittance for Revaluation, Scrutiny and for Photocopies of Answer Sheets

This option leads to the portal to remit fees for revaluation, scrutiny and for photocopies of answer sheets.

The fees for the following can be remitted by clicking on **REVALUATION/SCRUTINY/PHOTOCOPIES** 

- 1. Fee remittance for the Photocopy of Answer Sheet
- 2. Revaluation of Answer Book
- 3. Scrutiny of Answer Book

#### How to apply

Follow the instructions to make all the remittances related to revaluation and scrutiny. *Caution:* All fields indicated with \* are mandatory.

1. In the home page, go to 'Revaluation/Scrutiny/Photocopies'

|           |                          | RSITY OF KERA<br>NTHAPURAM, KERALA, IN |                             |                               |                  |                                                                       |
|-----------|--------------------------|----------------------------------------|-----------------------------|-------------------------------|------------------|-----------------------------------------------------------------------|
| Home      | View & Reprint Rec       | ceipt Virtual Token System             | n Payment Instructions      | Refund Policy                 | FAQs             | Contact Us                                                            |
| EXA<br>RE | AM RELATED<br>EMITTANCES | CERTIFICATES                           | MARKLISTS                   | ATTESTATI<br>TRANSCR          | ON &<br>IPTS     | REVALUATION /<br>SCRUTINY /<br>PHOTOCOPIES                            |
| A         | FFILIATED<br>COLLEGES    | GENERAL<br>REMITTANCES                 | DEPARTMENTAL<br>REMITTANCES | RENT AL<br>ESTABLISH<br>CHARG | ND<br>MENT<br>ES | GENERATE ONLINE<br>TOKEN TO PAY FEES<br>AT UNIVERSITY<br>CASH COUNTER |

Fig. 4.6.1

- 2. In the next window, the following details of the candidate must be entered
  - i. Candidate Code/Register Number
  - ii. Name of the Candidate
  - iii. Date of Birth
  - iv. Mobile Number
  - v. Email ID
  - vi. Address of the Candidate
- 3. Enter the security captcha
- 4. Click on 'Next Step'

| UNIVERSITY OF KERALA<br>THIRUVANANTHAPURAM, KERALA, INDIA ONLINE PORTA |                        |                                                     |                                                                        |                                             |                 |            |
|------------------------------------------------------------------------|------------------------|-----------------------------------------------------|------------------------------------------------------------------------|---------------------------------------------|-----------------|------------|
| Home                                                                   | View & Reprint Receipt | Virtual Token System                                | Payment Instructions                                                   | Refund Policy                               | FAQs            | Contact Us |
|                                                                        | REMITTANCE             | FOR REVALUATION                                     | N / SCRUTINY / PHO                                                     | TOCOPIES OF A                               | NSWER           | BOOKS      |
|                                                                        | Ca                     | ind. Code / Reg. No. : *                            |                                                                        |                                             |                 |            |
|                                                                        |                        | Candidate Name : *                                  |                                                                        |                                             |                 |            |
|                                                                        |                        | Date of Birth : *                                   |                                                                        |                                             |                 |            |
|                                                                        |                        | Mobile Number : *                                   |                                                                        |                                             |                 |            |
|                                                                        |                        | Email-id : *                                        |                                                                        |                                             |                 |            |
|                                                                        |                        | Address : *                                         |                                                                        |                                             |                 |            |
|                                                                        |                        | Security Captcha : *                                |                                                                        | s <sub>n</sub> B                            | cw <sup>r</sup> | 0          |
|                                                                        |                        |                                                     | Next Step >>                                                           | 1                                           |                 |            |
|                                                                        |                        |                                                     |                                                                        |                                             |                 |            |
|                                                                        | Powere                 | Copyright © 2021<br>d by Computer Centre. This site | -2023 University of Kerala. All R<br>is best viewed in latest versions | ights Reserved.<br>of Mozilla Firefox, Goog | le Chrome et    | c.         |

Fig. 4.6.2

- 5. In the window that opens next, you'll need to fill/select the following fields
  - i. Select exam details as the name of your course
  - ii. Select purpose
  - iii. Enter the fee amount
  - Select application fee. If not applicable, then select 'Not Applicable' option. Total fee amount will be generated automatically
- 6. Enter the security captcha
- 7. Click on 'Next Step'

|      |                        | ONLI                            |                                                                                           |                          |                  |            |
|------|------------------------|---------------------------------|-------------------------------------------------------------------------------------------|--------------------------|------------------|------------|
| Home | View & Reprint Receipt | Virtual Token System            | Payment Instructions                                                                      | Refund Policy            | FAQs             | Contact Us |
|      | REMITTANCI<br>To<br>S  | EFOR REVALUATIO                 | N / SCRUTINY / PHOT - SELECT SELECT \$) Next Step >> 1-2023 University of Kerala _ All Ri | 91 m q B <sub>N</sub>    | ANSWER<br>;<br>; | BOOKS      |
|      | Powere                 | d by Computer Centre. This site | is best viewed in latest versions                                                         | of Mozilla Firefox, Goog | le Chrome etc    |            |

Fig. 4.6.3

|      | UNIVERSITY OF KERALA<br>THIRUVANANTHAPURAM, KERALA, INDIA                                                             |                                 |                                   |                         |                |               |  |  |  |
|------|----------------------------------------------------------------------------------------------------|---------------------------------|-----------------------------------|-------------------------|----------------|---------------|--|--|--|
| Home | View & Reprint Receipt                                                                                                | Virtual Token System            | Payment Instructions              | Refund Policy           | FAQs           | Contact Us    |  |  |  |
|      | REMITTER SUMMARY                                                                                                    |                                 |                                   |                         |                |               |  |  |  |
|      | Remitte                                                                                                    | r And Purpose Details           |                                   |                         |                | 14. State 14. |  |  |  |
|      | Cand. Code / Reg. No.                                                                                                 |                                 |                                   |                         |                |               |  |  |  |
|      | Remitte                                                                                                    | r Name                          |                                   |                         |                |               |  |  |  |
|      | Exam D                                                                                                    | etails                          | Post Graduate Degree Examination  |                         |                |               |  |  |  |
|      | Purpose                                                                                                    |                                 | Revaluation Of Answer Books       |                         |                |               |  |  |  |
|      | Payable                                                                                                    | Amount                          | ₹ 1.00                            |                         |                |               |  |  |  |
|      | * Kindly make use of Net Banking or UPI Payment Method for transactions greater than Rs.2000/-<br>Make Online Payment |                                 |                                   |                         |                |               |  |  |  |
|      | Powere                                                                                                    | d by Computer Centre. This site | is best viewed in latest versions | of Mozilla Firefox, Goo | gle Chrome etc | <b>.</b>      |  |  |  |

Fig. 4.6.4

9. In the next window, click 'Select to Pay'

| A REAL PROPERTY OF                                                                                                    | UNIVERSITY OF KERALA<br>THIRUVANANTHAPURAM, KERALA, INDIA |                      |                                  |                      |              |            |  |  |
|----------------------------------------------------------------------------------------------------|-----------------------------------------------------------|----------------------|----------------------------------|----------------------|--------------|------------|--|--|
| Home                                                                                                    | View & Reprint Receipt                                    | Virtual Token System | Payment Instructions             | Refund Policy        | FAQs         | Contact Us |  |  |
|                                                                                                    | CHOOSE PREFERRED PAYMENT GATEWAY                          |                      |                                  |                      |              |            |  |  |
|                                                                                                    | SBlePa                                                    |                      | <b>SBIePay</b>                   | Se                   | elect To I   | Pay        |  |  |
| **In case after making the payment, you are unable to download the receipt, kindly click on the 'View & Reprint Receipt Details'<br>menu link in the Home Page of the Online Payment website, and perform search using the available details. ** |                                                           |                      |                                  |                      |              |            |  |  |
|                                                                                                    | Pow                                                       | Copyright © 2        | 021-2023 University of Kerala. A | All Rights Reserved. | Google Chrom | e etc.     |  |  |

Fig. 4.6.5

10. You will be redirected to the payment page. Payment can be made via Debit/Credit Card, Internet Banking and BHIM UPI. Choose your mode of payment

| 0 | SBI | eP | ay |  |
|---|-----|----|----|--|
|   |     |    |    |  |

| Debit/Credit Card | Please enter your card details                                             | Order Summary        |
|-------------------|----------------------------------------------------------------------------|----------------------|
| Internet Banking  | Card Number                                                                | Order No.:           |
|                   | VISA 🌒 🔄 RuPayə                                                            | 1652176703986367     |
| » BHIM UPI        | Expiry Date/Valid Thru CVV/CVC 4-DBC                                       | Marchant Name        |
|                   | Month \$ Year \$                                                           | UNIVERSITY OF KERALA |
|                   | Name of the card holder                                                    |                      |
|                   | Name as on card                                                            | Amount: 1.0          |
|                   | Use your GSTIN for claiming input tax (Optional)                           | Processing fee:      |
|                   |                                                                            | GST:                 |
|                   | Pay Now Cancel                                                             | Total                |
|                   |                                                                            | APM ID: PG_TRANS_396 |
|                   | You can check the transaction status using the following link - Click Here |                      |
|                   |                                                                            |                      |

12. Once the payment is made, wait a few seconds for confirmation. You'll then be availed with the transaction receipt which you can print

The receipt will have the details regarding the Payment Status, Transaction ID, Receipt Number, Bank Reference Number, Remitters Name & Address etc. You can use the same for further tracking of payments if needed.

| UNIVERSITY OF KERALA<br>THIRUVANANTHAPURAM, KERALA, INDIA |                         |       |                      |                      |                       | ONL          |                                            |
|-----------------------------------------------------------|-------------------------|-------|----------------------|----------------------|-----------------------|--------------|--------------------------------------------|
| Home                                                      | View & Reprint Rec      | ceipt | Virtual Token System | Payment Instructions | Refund Policy         | FAQs         | Contact Us                                 |
| EX/<br>RE                                                 | AM RELATED<br>MITTANCES | CEF   | RTIFICATES           | MARKLISTS            | ATTESTATI<br>TRANSCRI | ON &<br>IPTS | REVALUATION /<br>SCRUTINY /<br>PHOTOCOPIES |

Fig. 4.6.7

If the transaction fails, and money is debited from your account, it will be refunded within 4 or 5 business days. And if the transaction fails repeatedly, use a different payment mode.

## 4.7 Affiliated Colleges

This option provides the portal to remit fees of different purposes available for affiliated colleges.

The fees for the following purposes can be remitted by clicking on Affiliated Colleges

- 1. Administrative Fee
- 2. Affiliation Fee Payable by College Agency Towards New Colleges
- 3. Affiliation Fee Payable by College Agency Towards New Courses
- 4. Application Fee for Considering Affiliation of New Course
- 5. Application Fee for New College
- 6. Cost of Form for Applying for New Courses
- 7. Course Recognition Fee
- 8. Fee For Increase of Permanent Seats to Degree Courses.
- 9. Fee For Affiliation of Courses/Colleges
- 10. Fee For Affiliation of Students-Degree Course
- 11. Fee For Affiliation of Students-Other Courses
- 12. Fee For Downloaded Applications.
- 13. Fee For Verification of Documents
- 14. Handling Charge
- 15. Inspection Commission Fee
- 16. Inspection Fee for Granting N O C to institution seeking affiliation
- 17. Late Fee Search Fee Fine
- 18. Medical Inspection Fees
- 19. Processing Charge Inter College / Inter University Transfer
- 20. Processing Fee-Right to Information.
- 21. Registration Fee for Approval as A Research Institution
- 22. Sports Affiliation Fee
- 23. Student's Aid Fund
- 24. Student's Group Personal Accident Insurance Policy Scheme
- 25. University Union Fee
- 26. Women's Study Unit

#### How to apply

Follow the instructions to make all the remittances related to affiliated colleges. *Caution:* All fields indicated with \* are mandatory.

1. In the home page, click on 'Affiliated Colleges'

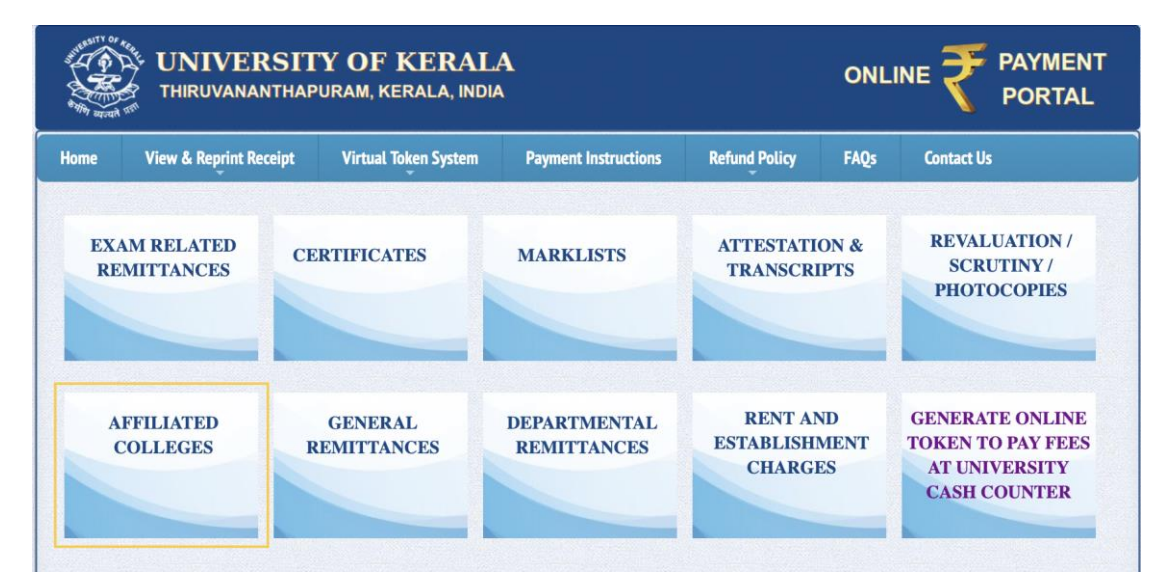

Fig. 4.7.1

- 2. In the next window, the following details of the remitter must be entered
  - i. College Name of the Remitter
  - ii. Remitter Name
  - iii. Mobile Number
  - iv. Email ID
- 3. Enter the security captcha
- 4. Click on 'Next Step'

| UNIVERSITY OF KERALA<br>THIRUVANANTHAPURAM, KERALA, INDIA |                        |                      |                      |               |      |            |
|-----------------------------------------------------------|------------------------|----------------------|----------------------|---------------|------|------------|
| Home                                                      | View & Reprint Receipt | Virtual Token System | Payment Instructions | Refund Policy | FAQs | Contact Us |
|                                                           |                        | REMITTANO            | CE BY AFFILIATED C   | OLLEGES       |      |            |
|                                                           |                        | College Name : *     | ( SELECT             |               |      | ÷)         |
|                                                           |                        | Remitter Name : *    |                      |               |      |            |
|                                                           |                        | Mobile Number : *    |                      |               |      |            |
|                                                           |                        | Email-id : *         |                      |               |      |            |
|                                                           |                        | Security Captcha : * |                      | r Hf          | 9 3e | 0          |
|                                                           |                        |                      | Next Step >>         |               |      |            |

Fig. 4.7.2

- 5. You will be directed to the 'General Remittance' page
- 6. In this window, the following fields must be filled
  - i. Purpose
  - ii. Fee Amount
  - iii. Select application fee, if not applicable then select the 'Not Applicable' option. Total fee amount will be generated automatically
- 7. Fill the security captcha
- 8. Click on 'Next Step'

| Home View & Reprint Receipt | Virtual Token System | Payment Instructions                             | Refund Policy | FAQs | Contact Us |
|-----------------------------|----------------------|--------------------------------------------------|---------------|------|------------|
| Tr                          | REMITTANC            | CE BY AFFILIATED C SELECT SELECT () Next Step >> | 72T h 8c      | •    |            |

Fig. 4.7.3

| Home | View & Reprint Receipt | Virtual Token System        | Payment Instructions                                 | Refund Policy          | FAQs          | Contact Us |
|------|------------------------|-----------------------------|------------------------------------------------------|------------------------|---------------|------------|
|      | Remitte                | er And Purpose Details      | REMITTER SUMMARY                                     | 2                      |               |            |
|      | College<br>Remitte     | Name<br>r Name              |                                                      |                        |               |            |
|      | Purpose                | e Adm                       | inistrative Fee                                      |                        |               |            |
|      | Payable                | Amount ₹1.0                 | 00                                                   |                        |               |            |
|      | ٠                      | Kindly make use of Net Bank | ing or UPI Payment Method for<br>Make Online Payment | transactions greater t | han Rs.2000/- |            |

Fig. 4.7.4

#### 10. In the next window, click 'Select to Pay'

| Home | View & Reprint Receipt                            | Virtual Token System                            | Payment Instructions                             | Refund Policy                          | FAQs                      | Contact Us                                        |  |  |  |  |
|------|---------------------------------------------------|-------------------------------------------------|--------------------------------------------------|----------------------------------------|---------------------------|---------------------------------------------------|--|--|--|--|
|      | CHOOSE PREFERRED PAYMENT GATEWAY                  |                                                 |                                                  |                                        |                           |                                                   |  |  |  |  |
|      | SBlePay                                           |                                                 | SBIePay                                          | Se                                     | elect To                  | Pay                                               |  |  |  |  |
| **In | n case after making the pa<br>menu link in the Ho | nyment, you are unable<br>me Page of the Online | to download the receip<br>Payment website, and p | t, kindly click on<br>erform search us | the 'View {<br>ing the av | & Reprint Receipt Details'<br>ailable details. ** |  |  |  |  |

Fig. 4.7.5

11. You will be redirected to the payment page. Payment can be made via Debit/Credit Card, Internet Banking and BHIM UPI. Choose your mode of payment

**OSBIePay** 

| Debit/Credit Card  | Please enter y   | your card                                        | details |    |            |                                       | Order Summary      |      |
|--------------------|------------------|--------------------------------------------------|---------|----|------------|---------------------------------------|--------------------|------|
| ] Internet Banking | Card Number      | Card Number                                      |         |    |            | Order No.:<br>1652176703986367        |                    |      |
|                    |                  | VISA 🌑 📃 RuPaya                                  |         |    |            |                                       |                    |      |
| BHIM UPI           | Expiry Date/Vali | id Thru                                          |         |    | CVV/CVC 4- | DBC                                   |                    |      |
|                    | Month            | \$                                               | Year    | \$ |            | 0                                     | UNIVERSITY OF KE   | RALA |
|                    | Name of the car  | d holder                                         |         |    |            |                                       |                    |      |
|                    | Name as on c     | Name as on card                                  |         |    |            | Amount: 1.<br>Processing fee:<br>GST: | 1.                 |      |
|                    |                  | Use your GSTIN for claiming input tax (Optional) |         |    |            |                                       |                    |      |
|                    |                  |                                                  |         |    |            |                                       |                    |      |
|                    |                  |                                                  | Pay N   | ow |            | Cancel                                | Tatal              |      |
|                    |                  |                                                  |         |    |            |                                       | Total.             |      |
|                    |                  |                                                  |         |    |            |                                       | APM ID: PG_TRANS_3 | 96   |

Fig. 4.7.6

13. Once the payment is made, wait a few seconds for confirmation. You'll then be availed with the transaction receipt which you can print

The receipt will have the details regarding the Payment Status, Transaction ID, Receipt Number, Bank Reference Number, Remitters Name & Address etc. You can use the same for further tracking of payments if needed.

|           |                          | ONLI  |                      |                      |               |              |                                            |
|-----------|--------------------------|-------|----------------------|----------------------|---------------|--------------|--------------------------------------------|
| Home      | View & Reprint Re        | ceipt | Virtual Token System | Payment Instructions | Refund Policy | FAQs         | Contact Us                                 |
| EX.<br>RE | AM RELATED<br>EMITTANCES | CEI   | RTIFICATES           | MARKLISTS            | ATTESTATI     | ON &<br>IPTS | REVALUATION /<br>SCRUTINY /<br>PHOTOCOPIES |

Fig. 4.7.7

If the transaction fails, and money is debited from your account, it will be refunded within 4 or 5 business days. And if the transaction fails repeatedly, use a different payment mode.

## 4.8 General Remittances

This option provides the portal to remit to remit fees for the general purposes related to the university.

The fees for the following purposes can be remitted by clicking on General Remittances

- 1. Additional Elective Private Registration
- 2. Administrative Fee
- 3. Advance Fee
- 4. Affiliation Fee
- 5. Application Fee
- 6. Arrears from Colleges
- 7. Athletic/Sports Fee
- 8. Auction Fee
- 9. Cancellation of Examination
- 10. Canteen Rent / Deposit
- 11. Cost / Sales of Forms
- 12. Donations
- 13. Doctor's Degree Certificate
- 14. Duplicate Certificates
- 15. Fee for Affiliation of Colleges, Students etc.
- 16. Private Registration
- 17. Refunds
- 18. Subscriptions
- 19. University Union Fee
- 20. Women's Aid Fund
- 21. Works
- 22. Written test fee for appointment

#### How to apply

Follow the instructions to make all the general remittances. *Caution:* All fields indicated with \* are mandatory.

1. In the home page, click on ' General Remittances'

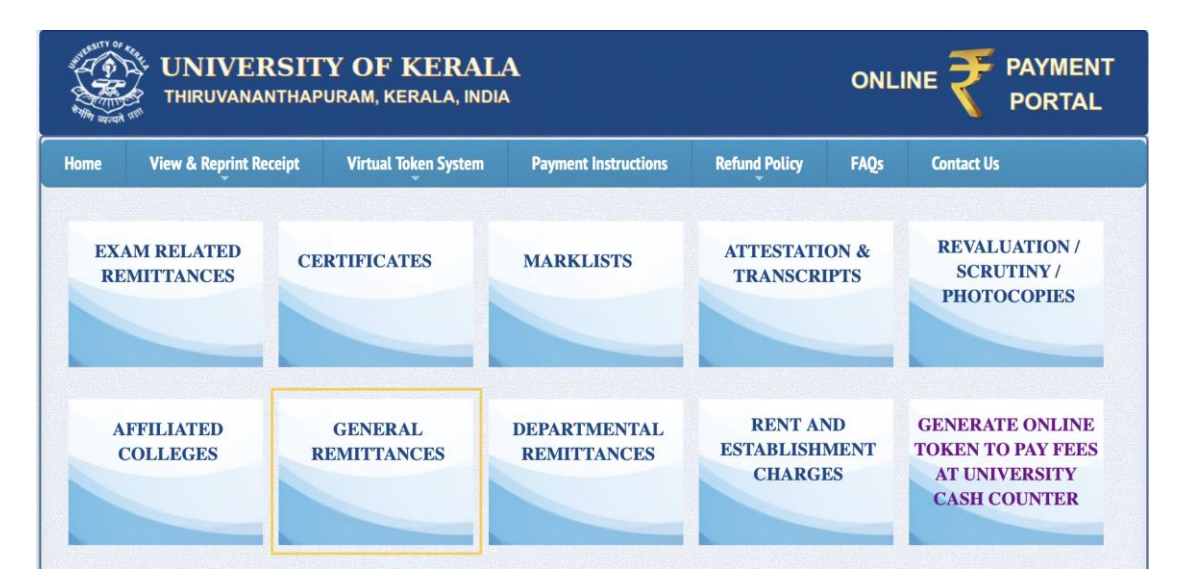

Fig. 4.8.1

- 2. Select remitter type as 'Individual'
- 3. Enter the following details:
  - i. Remitter Name
  - ii. Date of Birth
  - iii. Mobile Number
  - iv. Email ID
  - v. Address
- 4. Enter the security captcha
- 5. Click on 'Next Step'

| me | View & Reprint Receipt | Virtual Token System | Payment Instructions | Refund Policy | FAQs             | Contact Us  |
|----|------------------------|----------------------|----------------------|---------------|------------------|-------------|
|    |                        | GE                   | ENERAL REMITTAN      | CE            |                  |             |
|    |                        | Remitter Type : *    | o Individual         | College Staff | Depar            | tment Staff |
|    |                        | Candidate Name : *   |                      |               |                  |             |
|    |                        | Date of Birth : *    |                      |               |                  |             |
|    |                        | Mobile Number : *    |                      |               |                  |             |
|    |                        | Email-id : *         |                      |               |                  |             |
|    |                        | Address : *          |                      |               |                  |             |
|    |                        | Security Captcha : * |                      | з М           | e <sup>u</sup> 9 | 0           |

Fig. 4.8.2

- 6. In the next window, you'll need to fill/select the following fields
  - i. Purpose of remittance
  - ii. Fee amount
  - iii. Select application fee, if not applicable then select the 'Not Applicable' option. Total fee amount will be generated automatically
- 7. Enter the security captcha
- 8. Click on the 'Next Step'

|      |                        |                                                                                                    | ONLI                 |                     |      |            |
|------|------------------------|----------------------------------------------------------------------------------------------------|----------------------|---------------------|------|------------|
| Home | View & Reprint Receipt | Virtual Token System                                                                                     | Payment Instructions | Refund Policy       | FAQs | Contact Us |
|      | j<br>To<br>Se          | GE<br>Purpose : •<br>Fee Amount : *<br>Application Fee : •<br>tal Fee Amount : •<br>security Captcha : • | SELECT               | DHA <sub>c</sub> 33 | ;    |            |

Fig. 4.8.3

|      | UNIVERSIT              |                               |                                                      |                        |               |            |
|------|------------------------|-------------------------------|------------------------------------------------------|------------------------|---------------|------------|
| Home | View & Reprint Receipt | Virtual Token System          | Payment Instructions                                 | Refund Policy          | FAQs          | Contact Us |
|      | Remitte<br>Remitter    | r And Purpose Details<br>Name | EMITTER SUMMARY                                      |                        |               |            |
|      | Purpose                |                               | Administrative Fe                                    | е                      |               |            |
|      | Payable                | Amount                        | ₹ 1.00                                               |                        |               |            |
|      | •1                     | Kindly make use of Net Bankir | ng or UPI Payment Method for the Make Online Payment | transactions greater t | han Rs.2000/- | •          |

Fig. 4.8.4

10. In the next window, click 'Select to Pay'

| ALL REALTY OF |                                                   |                                                   |                                                  |                                        |                           |                                                   |  |  |  |  |
|---------------|---------------------------------------------------|---------------------------------------------------|--------------------------------------------------|----------------------------------------|---------------------------|---------------------------------------------------|--|--|--|--|
| Home          | View & Reprint Receipt                            | Virtual Token System                              | Payment Instructions                             | Refund Policy                          | FAQs                      | Contact Us                                        |  |  |  |  |
|               | CHOOSE PREFERRED PAYMENT GATEWAY                  |                                                   |                                                  |                                        |                           |                                                   |  |  |  |  |
|               | SBlePay                                           |                                                   | <b>SBIePay</b>                                   | S                                      | elect To                  | Pay                                               |  |  |  |  |
| **In          | n case after making the pa<br>menu link in the Ho | ayment, you are unable<br>me Page of the Online F | to download the receip<br>Payment website, and p | t, kindly click on<br>erform search us | the 'View &<br>ing the av | & Reprint Receipt Details'<br>ailable details. ** |  |  |  |  |

Fig. 4.8.5

11. You will be redirected to the payment page. Payment can be made via Debit/Credit Card, Internet Banking and BHIM UPI. Choose your mode of payment

| Debit/Credit Card | Please enter you    | ur card details                                  |                    |               |           |       | Order Summary        |
|-------------------|---------------------|--------------------------------------------------|--------------------|---------------|-----------|-------|----------------------|
| Internet Banking  | Card Number         |                                                  |                    |               |           |       | Order No.:           |
|                   |                     |                                                  |                    | VISA 🌒        | R R       | (Pay) | 1652176703986367     |
| BHIM UPI          | Expiry Date/Valid 1 | Thru                                             |                    | cvv/cvc       | 4-DBC     |       | Manah and Manaa      |
|                   | Month               | \$ Year                                          | \$                 |               |           | 0     | UNIVERSITY OF KERALA |
|                   | Name of the card h  | older                                            |                    |               |           |       |                      |
|                   | Name as on card     |                                                  |                    |               |           |       | Amount: 1.0          |
|                   | Use your GS         | Use your GSTIN for claiming input tax (Optional) |                    |               |           |       | Processing fee:      |
|                   |                     |                                                  | Pay Now            |               |           |       | GST:<br>Total:       |
|                   | _                   |                                                  |                    |               | С         | ancel |                      |
|                   |                     |                                                  |                    |               |           |       | APM ID: PG_TRANS_396 |
|                   | You can check       | the transaction s                                | atus using the fol | lowing link - | Click Her | e     |                      |
|                   | BuP                 | Ava MasterCard                                   | Verified by        | Sumanter      |           | 20    |                      |

### **OSBIePay**

13. Once the payment is made, wait a few seconds for confirmation. You'll then be availed with the transaction receipt which you can print

The receipt will have the details regarding the Payment Status, Transaction ID, Receipt Number, Bank Reference Number, Remitters Name & Address etc. You can use the same for further tracking of payments if needed.

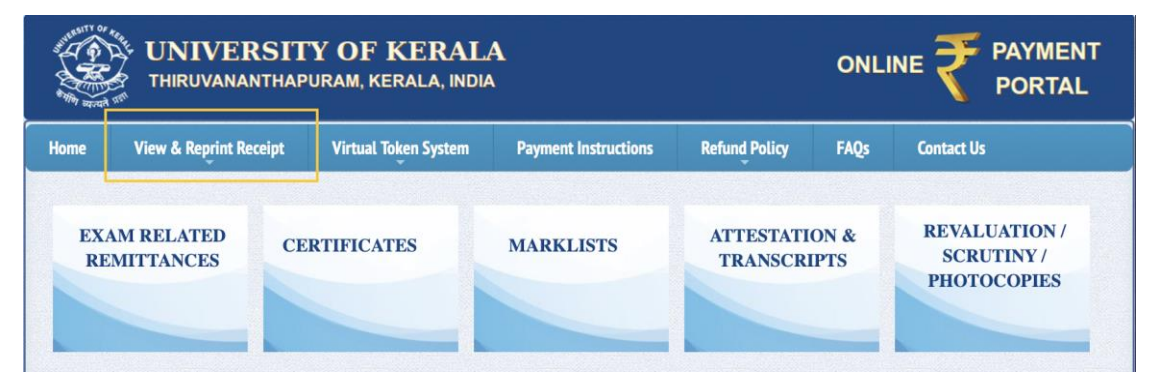

Fig. 4.8.7

If the transaction fails, and money is debited from your account, it will be refunded within 4 or 5 business days. And if the transaction fails repeatedly, use a different payment mode.

## **4.9 Departmental Remittances**

All department-specific remittances can be made here.

The fees for the following purposes can be remitted by clicking on Departmental Remittances.

- 1. Tuition/Semester Fees
- 2. Fee Cost of Application for Admission
- 3. Admission Fee
- 4. Annual Subscription
- 5. Purpose. Cost Of Lost Books
- 6. Auction Amount / Quotation Amount
- 7. Alumni Membership Fee Caution Deposit
- 8. Caution Deposit for Learner Support Centres
- 9. Contact Class Fee / Study Centre
- 10. Enrolment Fee
- 11. Entrance Exam Fee
- 12. Exam Fee
- 13. Fee For Change of Study Centre
- 14. Fee For Exemption from Contact
- 15. Handling Charges
- 16. Internet Charges
- 17. Library Fees
- 18. Miscellaneous
- 19. Refund
- 20. Refund Of Unspent Amount- Seminar/ Symposium
- 21. Registration Fee
- 22. Search Fee
- 23. Sponsorship Fee

It is important to note that the kind of remittances may vary with each department. The purposes listed above are of a generic nature.

#### How to apply

Follow the instructions to make all the departmental remittances. *Caution:* All fields indicated with \* are mandatory.

1. In the home page, click on 'Departmental Remittances'

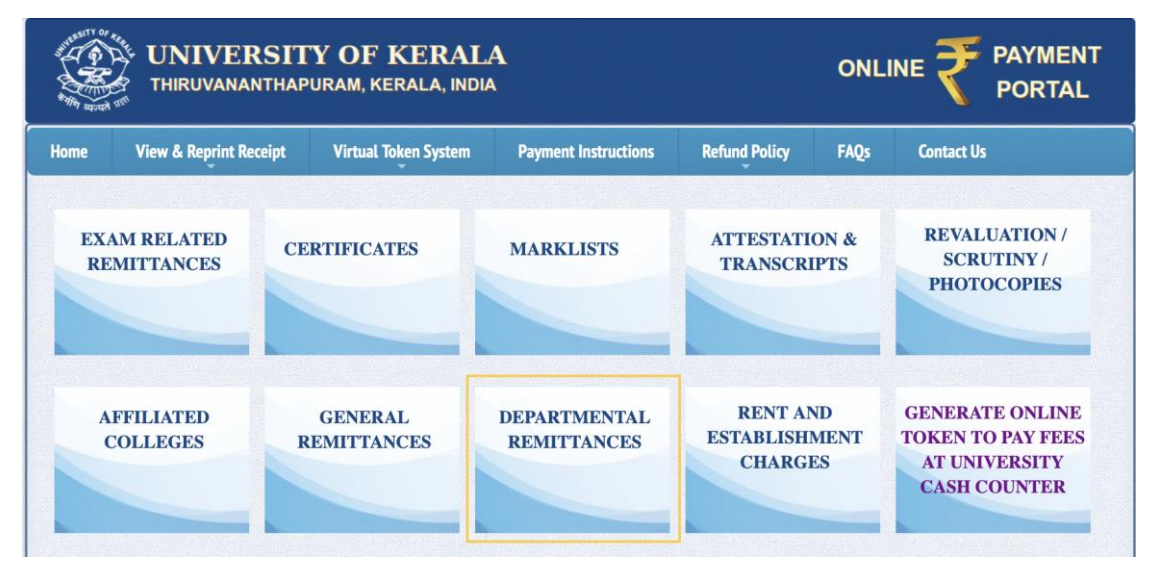

Fig. 4.9.1

- 2. Select the 'Department Name'
- 3. In the next window, the following details of the remitter must be entered
  - i. Remitter Name
  - ii. Mobile Number
  - iii. Email ID
- 4. Enter the security captcha
- 5. Click 'Next Step'

| THE REAL PROPERTY OF |                        |                      |                      |                    |      |            |
|----------------------|------------------------|----------------------|----------------------|--------------------|------|------------|
| Home                 | View & Reprint Receipt | Virtual Token System | Payment Instructions | Refund Policy      | FAQs | Contact Us |
|                      |                        | DEF                  | PARTMENTAL REMIT     | TANCE              |      |            |
|                      |                        | epartment Name : *   | SELECT               |                    |      | •          |
|                      |                        | Remitter Name : *    |                      |                    |      |            |
|                      |                        | Mobile Number : *    |                      |                    |      |            |
|                      |                        | Email-id : *         |                      |                    |      |            |
|                      |                        | Security Captcha : * |                      | 7 4 V <sup>3</sup> | ЈТ 🤅 | <b>9</b>   |
|                      |                        |                      | Next Step >>         |                    |      |            |

Fig. 4.9.2

- 6. In the window that opens next, you'll need to fill/select the following fields
  - v. Select purpose
  - vi. Enter the fee amount
  - vii. Select application fee. If not applicable, then select 'Not Applicable' option. Total fee amount will be generated automatically
- 7. Enter the security captcha
- 8. Click on 'Next Step'

| Home | View & Reprint Receipt  | Virtual Token System | Payment Instructions | Refund Policy       | FAQs | Contact Us |  |  |  |  |
|------|-------------------------|----------------------|----------------------|---------------------|------|------------|--|--|--|--|
|      | DEPARTMENTAL REMITTANCE |                      |                      |                     |      |            |  |  |  |  |
|      |                         | Purpose : *          | - SELECT             |                     | •    |            |  |  |  |  |
|      |                         | Fee Amount : *       |                      |                     |      |            |  |  |  |  |
|      |                         | Application Fee : •  | NOT APPLICABLE 🛟     |                     |      |            |  |  |  |  |
|      | т                       | otal Fee Amount : *  |                      |                     |      |            |  |  |  |  |
|      | S                       | ecurity Captcha : *  |                      | <sup>q</sup> qн ват | •    |            |  |  |  |  |
|      |                         |                      | Next Step >>         |                     |      |            |  |  |  |  |

Fig. 4.9.3

| ALL AND ALL AND AL |                        | ONLI                               |                                                     |                        |               |            |
|----------------------------------------------------------------------------------------------------|------------------------|------------------------------------|-----------------------------------------------------|------------------------|---------------|------------|
| Home                                                                                                    | View & Reprint Receipt | Virtual Token System               | Payment Instructions                                | Refund Policy          | FAQs          | Contact Us |
|                                                                                                    | Remitte<br>Departm     | r And Purpose Details<br>tent Name | REMITTER SUMMARY                                    |                        |               |            |
|                                                                                                    | Purpose                | Amount 7                           | Tuition/Semester Fees For Semester 1                |                        |               |            |
|                                                                                                    | •1                     | Kindly make use of Net Banki       | ng or UPI Payment Method for<br>Make Online Payment | transactions greater t | han Rs.2000/- | _          |

Fig. 4.9.4

10. In the next window, click 'Select to Pay'

| ALL REAL PROPERTY OF |                                                   |                                                   |                                                  |                                        |                           |                                                   |  |  |  |  |
|----------------------|---------------------------------------------------|---------------------------------------------------|--------------------------------------------------|----------------------------------------|---------------------------|---------------------------------------------------|--|--|--|--|
| Home                 | View & Reprint Receipt                            | Virtual Token System                              | Payment Instructions                             | Refund Policy                          | FAQs                      | Contact Us                                        |  |  |  |  |
|                      | CHOOSE PREFERRED PAYMENT GATEWAY                  |                                                   |                                                  |                                        |                           |                                                   |  |  |  |  |
|                      | SBIePay                                           |                                                   | SBlePay                                          | S                                      | elect To                  | Pay                                               |  |  |  |  |
| **In                 | n case after making the pa<br>menu link in the Ho | nyment, you are unable<br>me Page of the Online I | to download the receip<br>Payment website, and p | t, kindly click on<br>erform search us | the 'View &<br>ing the av | & Reprint Receipt Details'<br>ailable details. ** |  |  |  |  |

Fig. 4.9.5

11. You will be redirected to the payment page. Payment can be made via Debit/Credit Card, Internet Banking and BHIM UPI. Choose your mode of payment

| Payment Details   |                                                                          |                        |
|-------------------|--------------------------------------------------------------------------|------------------------|
| Debit/Credit Card | Please enter your card details                                           | Order Summary          |
| Internet Banking  | Card Number                                                              | Order No.:             |
|                   | VISA 🌑 🔛                                                                 | Парау 1652176703986367 |
| BHIM UPI          | Expiry Date/Valid Thru CVV/CVC 4-DBC                                     | Morebort Name:         |
|                   | Month 🗘 Year 💠                                                           | UNIVERSITY OF KERALA   |
|                   | Name of the card holder                                                  |                        |
|                   | Name as on card                                                          | Amount: 1.0            |
|                   | Use your GSTIN for claiming input tax (Optional)                         | Processing fee:        |
|                   | Pay Now                                                                  | GST:                   |
|                   |                                                                          | Cancel Total:          |
|                   |                                                                          | APM ID: PG_TRANS_396   |
|                   |                                                                          |                        |
|                   | You can check the transaction status using the following link - Click He | ere                    |

13. Once the payment is made, wait a few seconds for confirmation. You'll then be availed with the transaction receipt which you can print

The receipt will have the details regarding the Payment Status, Transaction ID, Receipt Number, Bank Reference Number, Remitters Name & Address etc. You can use the same for further tracking of payments if needed.

| UNIVERSITY OF KERALA<br>THIRUVANANTHAPURAM, KERALA, INDIA |                                                        |                                                                 |                                                                                                    |                                                                                                    |                                                                                                    |                                                                                                    |  |
|-----------------------------------------------------------|--------------------------------------------------------|-----------------------------------------------------------------|----------------------------------------------------------------------------------------------------|----------------------------------------------------------------------------------------------------|----------------------------------------------------------------------------------------------------|----------------------------------------------------------------------------------------------------|--|
| View & Reprint Rec                                        | ceipt                                                  | Virtual Token Systen                                            | Payment Instructions                                                                                             | Refund Policy                                                                                                    | FAQs                                                                                                    | Contact Us                                                                                                    |  |
| RELATED<br>TTANCES                                        | CEI                                                    | RTIFICATES                                                      | MARKLISTS                                                                                                    | ATTESTATI<br>TRANSCR                                                                                                    | ON &<br>IPTS                                                                                                    | REVALUATION /<br>SCRUTINY /<br>PHOTOCOPIES                                                                                                    |  |
|                                                           | THIRUVANAN<br>View & Reprint Res<br>RELATED<br>TTANCES | THIRUVANANTHAPI<br>View & Reprint Receipt<br>RELATED<br>TTANCES | THIRUVANANTHAPURAM, KERALA, IN<br>View & Reprint Receipt Virtual Token System<br>RELATED<br>TTANCES CERTIFICATES | THIRUVANANTHAPURAM, KERALA, INDIA       View & Reprint Receipt     Virtual Token System     Payment Instructions       RELATED     CERTIFICATES     MARKLISTS | THIRUVANANTHAPURAM, KERALA, INDIA         View & Reprint Receipt       Virtual Token System       Payment Instructions       Refund Policy         RELATED       CERTIFICATES       MARKLISTS       ATTESTATI<br>TRANSCR | THIRUVANANTHAPURAM, KERALA, INDIA     ONLI       View & Reprint Receipt     Virtual Token System     Payment Instructions     Refund Policy     FAQs       RELATED<br>TTANCES     CERTIFICATES     MARKLISTS     ATTESTATION &<br>TRANSCRIPTS |  |

Fig. 4.9.7
If the transaction fails, and money is debited from your account, it will be refunded within 4 or 5 business days. And if the transaction fails repeatedly, use a different payment mode.

Congratulations! You've now successfully completed the payment.

### 4.10 Rent and Establishment Charges

All the remittance related to rent and establishment charges by hostels, guest houses and departments can be made here.

#### How to apply

Follow the instructions to make all the remittances related to rent and establishment charges.

*Caution:* All fields indicated with \* are mandatory.

1. In the home page, go to 'Rent and Establishment Charges'

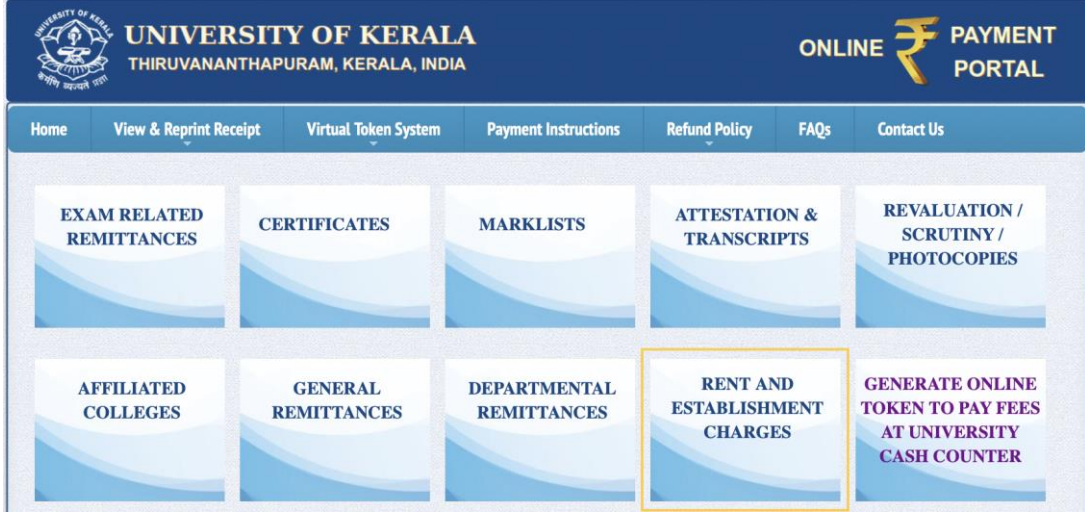

Fig. 4.10.1

- 2. Change the 'Remitter Type' to 'Individual'
- 3. In the next window, the following details of the remitter must be entered
  - i. Name
  - ii. Mobile Number
  - iii. Email ID
  - iv. Official Address
- 4. Enter the security captcha
- 5. Click on 'Next Step'

| UNIVERSITY OF KERALA<br>THIRUVANANTHAPURAM, KERALA, INDIA |                        |                      |                      |                     |        |            | PAYMENT<br>PORTAL |
|-----------------------------------------------------------|------------------------|----------------------|----------------------|---------------------|--------|------------|-------------------|
| Home                                                      | View & Reprint Receipt | Virtual Token System | Payment Instructions | Refund Policy       | FAQs   | Contact Us |                   |
|                                                           | RE                     | MITTANCE RELATE      | D TO RENT AND ES     | TABLISHMENT         | CHARGI | ES         |                   |
|                                                           |                        | Remitter Type : *    | o Individual O De    | partment Staff      |        |            |                   |
|                                                           |                        | Remitter Name : *    |                      |                     |        |            |                   |
|                                                           |                        | Mobile Number : *    |                      |                     |        |            |                   |
|                                                           |                        | Email-id : *         |                      |                     |        |            |                   |
|                                                           |                        | Official Address : * |                      |                     |        |            |                   |
|                                                           |                        | Security Captcha : * |                      | н <sup>9 ВL 5</sup> | iq 🤅   | 9          |                   |
|                                                           |                        |                      | Next Step >>         |                     |        |            |                   |

Fig. 4.10.2

- 6. In the window that opens next, you'll need to fill/select the following fields
  - i. Select purpose
  - ii. Enter the fee amount
  - Select application fee. If not applicable, then select 'Not Applicable' option. Total fee amount will be generated automatically
- 7. Enter the security captcha
- 8. Click on 'Next Step'

|                       | ONLI                                                                                                    |                     |                       |         |            |
|-----------------------|----------------------------------------------------------------------------------------------------|---------------------|-----------------------|---------|------------|
| Home View & Reprint R | eceipt Virtual Token Sy                                                                                      | ystem Payment Instr | uctions Refund Policy | FAQs    | Contact Us |
|                       | REMITTANCE REL<br>Purpose :<br>Fee Amount :<br>Application Fee :<br>Total Fee Amount :<br>Security Captcha : | ATED TO RENT AN     | DESTABLISHMENT        | CHARGES |            |

9. A remitter summary window will open. Check whether the details in remitter summary is correct, click 'Make Online Payment' button to go the online payment page

| UNIVERSITY OF KERALA<br>THIRUVANANTHAPURAM, KERALA, INDIA |                                |                                              |                                                     |                        |               |            |
|-----------------------------------------------------------|--------------------------------|----------------------------------------------|-----------------------------------------------------|------------------------|---------------|------------|
| Home                                                      | View & Reprint Receipt         | Virtual Token System                         | Payment Instructions                                | Refund Policy          | FAQs          | Contact Us |
|                                                           | Remitte<br>Departm<br>Remitter | r And Purpose Details<br>nent Name<br>r Name |                                                     | -                      |               |            |
| Sec. 1                                                    | Purpose                        |                                              | Electricity Charge                                  | S                      |               |            |
|                                                           | Payable                        | Payable Amount ₹ 1.00                        |                                                     |                        |               |            |
|                                                           | •                              | Kindly make use of Net Banki                 | ng or UPI Payment Method for<br>Make Online Payment | transactions greater t | han Rs.2000/- |            |

Fig. 4.10.4

10. In the next window, click 'Select to Pay'

| Home View & Reprint Receipt Virtual Taken System Payment Instructions Refund Public |                                                  |                                                  |                                                  |                                        | FAOs                      |                                                   |
|-------------------------------------------------------------------------------------|--------------------------------------------------|--------------------------------------------------|--------------------------------------------------|----------------------------------------|---------------------------|---------------------------------------------------|
|                                                                                     |                                                  | -                                                |                                                  |                                        |                           |                                                   |
|                                                                                     |                                                  |                                                  |                                                  |                                        |                           |                                                   |
|                                                                                     | SBlePay                                          |                                                  | <b>SBIePay</b>                                   | S                                      | elect To                  | Pay                                               |
| "In                                                                                 | case after making the pa<br>menu link in the Hor | yment, you are unable<br>ne Page of the Online I | to download the receip<br>Payment website, and p | t, kindly click on<br>erform search us | the 'View &<br>ing the av | & Reprint Receipt Details'<br>ailable details. ** |

Fig. 4.10.5

11. You will be redirected to the payment page. Payment can be made via Debit/Credit Card, Internet Banking and BHIM UPI. Choose your mode of payment

Make use of Net Banking or UPI Payment method for transactions greater than ₹2000

12. Provide necessary information and Click 'Pay Now'

| Payment Details  |                                                                            |                      |
|------------------|----------------------------------------------------------------------------|----------------------|
|                  | Please enter your card details                                             | Order Summary        |
| Internet Banking | Card Number                                                                | Order No.:           |
|                  | VISA 🌒 📑 RuPays                                                            | 1652176703986367     |
| BHIM UPI         | Expiry Date/Valid Thru CVV/CVC 4-DBC                                       | M                    |
|                  | Month                                                                      | UNIVERSITY OF KERALA |
|                  | Name of the card holder                                                    |                      |
|                  | Name as on card                                                            | Amount: 1.0          |
|                  | Use your GSTIN for claiming input tax (Optional)                           | Processing fee:      |
|                  | Pay Now                                                                    | GST:                 |
|                  | Cancel                                                                     | Total:               |
|                  |                                                                            | APM ID: PG_TRANS_396 |
|                  | You can check the transaction status using the following link. Click Hare  |                      |
|                  | You can check the transaction status using the following link - Click Here |                      |

13. Once the payment is made, wait a few seconds for confirmation. You'll then be availed with the transaction receipt which you can print

The receipt will have the details regarding the Payment Status, Transaction ID, Receipt Number, Bank Reference Number, Remitters Name & Address etc. You can use the same for further tracking of payments if needed.

14. In case you are unable to download the receipt after payment, click on the "View & Reprint Receipt Details"

| UNIVERSITY OF KERALA<br>THIRUVANANTHAPURAM, KERALA, INDIA |                         |       |                      |                      |               | ONL          |                                            |
|-----------------------------------------------------------|-------------------------|-------|----------------------|----------------------|---------------|--------------|--------------------------------------------|
| Home                                                      | View & Reprint Re       | ceipt | Virtual Token System | Payment Instructions | Refund Policy | FAQs         | Contact Us                                 |
| EX/<br>RE                                                 | AM RELATED<br>MITTANCES | CEI   | RTIFICATES           | MARKLISTS            | ATTESTATI     | ON &<br>IPTS | REVALUATION /<br>SCRUTINY /<br>PHOTOCOPIES |

Fig. 4.10.7

If the transaction fails, and money is debited from your account, it will be refunded within 4 or 5 business days. And if the transaction fails repeatedly, use a different payment mode.

Congratulations! You've now successfully completed the payment.

### 4.11 Generating Virtual Tokens

A virtual token is a symbolic representation of a remitters' slot (Date, Time and Turn) to physically pay fees at the University Cash Counters. You can also check the availability of slots using this option.

It is important to note that Virtual Token System is not available for Exam fees remittance.

#### How to generate virtual tokens

Follow the instructions to generate virtual tokens.

#### *Caution:* All fields indicated with \* are mandatory.

1. In the home page, click on '<u>Generate Online Token to Pay Fees at University</u> Cash Counters'

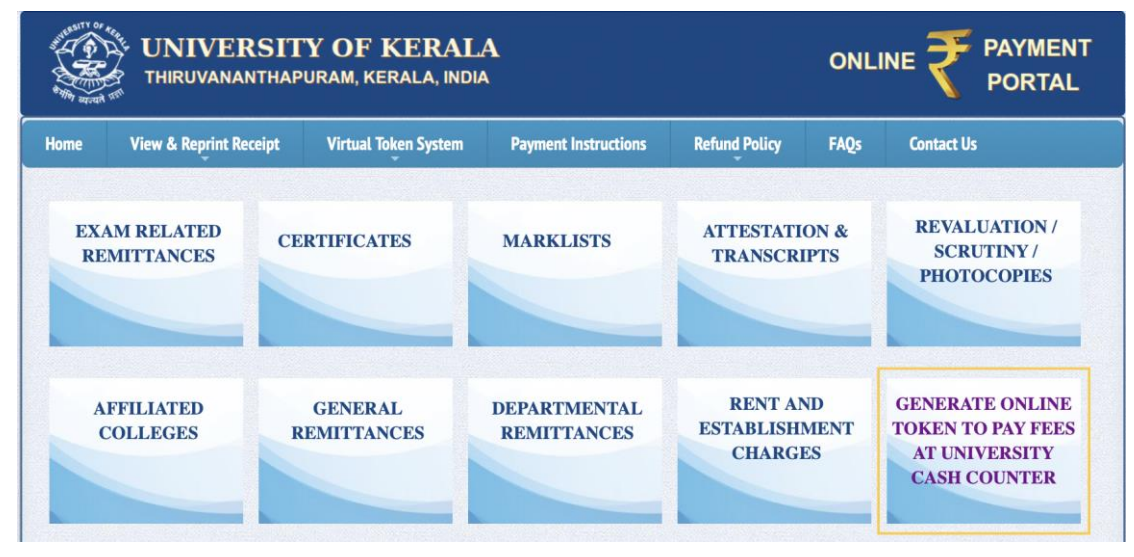

Fig. 4.11.1

- 2. In the next window, the following details of the remitter must be entered
  - i. Select 'Remitter Type' as 'Individual'
  - ii. Name of the Candidate
  - iii. Mobile Number
  - iv. Address of the Candidate

| 2 | View & Reprint Receipt | Virtual Token System   | Payment Instructions | Refund Policy                                    | FAQs                    | Contact Us   |
|---|------------------------|------------------------|----------------------|--------------------------------------------------|-------------------------|--------------|
|   |                        | GEN                    | ERATE VIRTUAL TO     | <u>DKEN</u>                                      |                         |              |
|   |                        | Remitter Type : *      | o Individual         | College Staff                                    | Depar                   | tment Staff  |
|   |                        | Remitter Name : *      |                      |                                                  |                         |              |
|   |                        | Mobile Number : *      |                      |                                                  |                         |              |
|   |                        | Full Address : *       |                      |                                                  |                         |              |
|   | Cas                    | h Counter Location : * | SELECT 🛟             |                                                  |                         |              |
|   |                        | Preferred Date : *     |                      | on Sunday and on publ<br>preferred date accordin | ic holidays. P<br>igly. | lease select |
|   |                        | Security Captcha : *   |                      | <sup>b</sup> 8 m                                 | Hvu                     | 0            |
|   |                        |                        |                      |                                                  |                         |              |
|   |                        |                        | Check Availability & | Book                                             |                         |              |

Fig. 4.11.2

- 3. Choose the Cash Counter Location
- 4. Select the preferred date

*Caution*: Make sure you choose a working day. Cash counter will not be functioning on Sundays and other public holidays.

- 5. Enter the security captcha
- 6. After entering all these necessary information, Click 'Check Availability & Book'

| UNIVERSITY OF                                                                                                    | KERALA<br>Erala, India                                                                                                    |                                                                                                    |
|----------------------------------------------------------------------------------------------------|----------------------------------------------------------------------------------------------------|----------------------------------------------------------------------------------------------------|
|                                                                                                    | ONLINE TOKEN SUMMARY                                                                                                    |                                                                                                    |
| TOKEN DETAILS                                                                                                    |                                                                                                    |                                                                                                    |
| Token Number                                                                                                    | 1                                                                                                    |                                                                                                    |
| Unique Token ID                                                                                                    | 165218224146112                                                                                                    |                                                                                                    |
| Cash Counter                                                                                                    |                                                                                                    |                                                                                                    |
| Remitter Name                                                                                                    |                                                                                                    |                                                                                                    |
| Address                                                                                                    |                                                                                                    |                                                                                                    |
| Mobile Number                                                                                                    |                                                                                                    |                                                                                                    |
| Alloted Date & Time                                                                                                    | 11-05-2022 10:15 AM                                                                                                    |                                                                                                    |
| Few points to remember :                                                                                                    | Print Token Details Go to Home Pag                                                                                                    | je                                                                                                    |
| <ol> <li>Cash Counter would not be functioning on S</li> <li>The remitter or his/her proxy must be physic</li> <li>The remitter must carry requisite money or C</li> <li>All those who present themselves at the Cas</li> </ol> | idays and on public holidays. The remitter must ens<br>ly present at the Cash Counter on the alloted date ar<br>bit/Credit Cards for making payment at the Cash Co<br>Counter must be wearing face masks and must ensi | sure that the date selected is a working day.<br>nd time-slot.<br>unter.<br>ure social distancing at all times. |
| 5. I ne remitter must leave the Cash Counter pr                                                                                                    | tises as soon as the payment is made, and the recein<br>Copyright © 2021-2023 University of Kerala. All Rights Rese                                                                                                    | ipt is received.<br>rvod.                                                                                       |

7. You'll now be availed with an online token

Fig. 4.11.3

*Caution*: Take note of the Token number, Token ID and the allotted timeslot and date.

8. If tokens aren't available for the day, opt for another available date of your choice

Congratulations! You've now successfully generated a Virtual Token.

### 5. FAQs

My online transaction was not successful, but the amount got debited from my account.

Please check the transaction status of transaction by clicking on the 'View & Reprint Receipt' link provided in the menu. If the transaction status is still shown as in 'PENDING', it would automatically change to either 'SUCCESS' or 'FAIL' within 45 to 60 minutes.

# My online transaction status is shown as 'FAIL', but the amount is debited from my account?

Please do not panic, as in most cases, the transaction amount would get refunded by the payment aggregator to the remitter's account within a week.

# I did not get the refund of the failed transaction even after one week. What to do in such a situation?

Please contact your concerned bank about the transaction status. If the bank confirms that the online transaction was successful, then kindly forward a refund request to the Registrar, University of Kerala for claiming refund of the failed transaction. The refund request will be verified and processed based on the laid-out rules and regulations.

### What is the process for claiming refund for duplicate transactions?

Please forward a written request to the Registrar, University of Kerala for claiming refund for duplicate transactions. The request should clearly specify the online payment details including the transaction ids. The refund request will be processed by the University after verification based on the laid-out rules and regulations.

## Is there any helpline contact number or e-mail-ids which I may make use of for knowing my transaction status?

You always have the option to verify the transaction status by clicking on the '<u>Reprint Payment Receipt</u>' link provided in the menu. If you are still having any query, you may contact the University through the contact details given in this link.

# I am not sure about the amount of fees to be paid for my requirement. Is there any support team to help me with that?

Yes, we are always there to help you with your doubts. Please contact the Enquiry Contact Number given in this link for any fee related queries.

### What all payment options do I have?

Currently, the University has only tied up with only one payment aggregator – SBIePay. More payment options may be made available in the future.

(Credits: University of Kerala ePayment Portal)

### 6. Contact Information

| Address                                   | : | THE REGISTRAR,<br>UNIVERSITY OF KERALA,<br>SENATE HOUSE CAMPUS,<br>PALAYAM, THIRUVANANTHAPURAM – 695034 |
|-------------------------------------------|---|----------------------------------------------------------------------------------------------------|
| Phone<br>FAX                              | : | +91-471-2305994.<br>+91-471-2307158                                                                     |
| Enquiry Contact Number                    | : | +9188526671                                                                                             |
| Examination Helpdesk                      | : | +9188526674 / +9188526670 / +9188526675                                                                 |
| Online Payment Helpdesk<br>Contact Number | : | 0471-2300211                                                                                            |

All correspondence related to online payment may also be made by email to <u>registrar@keralauniversity.ac.in</u> & <u>kuonlinepay@keralauniversity.ac.in</u>

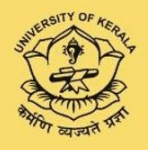

Department of Communication and Journalism University of Kerala Thiruvananthapuram 2022